# Atelier professionnel n°1 : Mediatekformation

Compte rendu de l'activité

FRANCART Jérémy BTS SIO DEUXIEME ANNEE

# Sommaire :

| CONTEXTE DE L'ATELIER                                      | 3 |
|------------------------------------------------------------|---|
| MISSION GLOBALE                                            | 3 |
| REALISATION DE LA MISSION                                  | 4 |
| Étape 1 : Preparation de l'environnement de travail        | 4 |
| ÉTAPE <b>2</b> : Nettoyer et optimiser le code existant    | 7 |
| Étape 3 : Coder la partie back-office                      |   |
| Étape 4 : Tester et documenter                             |   |
| ÉTAPE 5 : DEPLOYER LE SITE ET GERER LE DEPLOIEMENT CONTINU |   |
| BILAN                                                      |   |

\_\_\_\_\_

# Contexte de l'atelier

Cet atelier prend place au sein de l'entreprise InfoTech Services 86 dans laquelle nous travaillons en tant que développeur junior. Cette entreprise a remporté des appels d'offres pour effectuer de multiples interventions pour le réseau de MediaTek86. MediaTek86 est un réseau qui gère les médiathèques de la Vienne, et qui a entre autres pour rôle développer la médiathèque numérique pour l'ensemble des médiathèques du département. C'est dans ce dernier but que MediaTek86 a fait recours aux services de InfoTech Services 86. Parmi ces interventions, nous avons été confiés la création d'un site internet pour exposer les formations en ligne de MediaTek86 aux utilisateurs

# Mission globale

Notre mission consiste à développer et déployer un site internet utilisant le framework PHP Symfony et le SGBDR MySQL qui répond aux attentes de MediaTek86 : lister les formations, leurs playlists et leurs catégories pour tous les utilisateurs et gérer ces formations, playlists et catégories depuis un accès demandant une authentification. Il faudra aussi construire une documentation technique et utilisateur.

Un premier développeur à déjà commencé le travail, il a réalisé la majeure partie liée à l'affichage pour les utilisateurs (front-office), nous allons donc continuer ce qu'il a commencé.

Nous gérerons de multiples aspects qui vont être divisés en plusieurs étapes :

Étape 1 : Préparation de l'environnement de travail, de l'IDE (environnement de développement intégré), du site internet et de sa base de données

- Étape 2 : Nettoyage et optimisation du code source existant
- Étape 3 : Codage de la partie d'administration du site (back-office)
- Étape 4 : Gestion des tests et de la documentation du site internet
- Étape 5 : Déploiement du site internet en ligne et gestion du déploiement continu
- Étape 6 : Construction du compte rendu et intégration du projet au portfolio

#### Réalisation de la mission

#### Étape 1 : Préparation de l'environnement de travail

J'ai commencé par créer le dépôt GitHub de l'application d'où j'y ai ajouté les commits du premier développeur.

J'ai donc cloné le code source original que j'ai placé sous WampServer (une solution qui regroupe Windows, Apache, MySQL et PHP pour pouvoir tester le site en local).

Afin de gérer la qualité de code, j'ai créé un projet pour le site internet sur SonarQube, une plateforme de qualité de code.

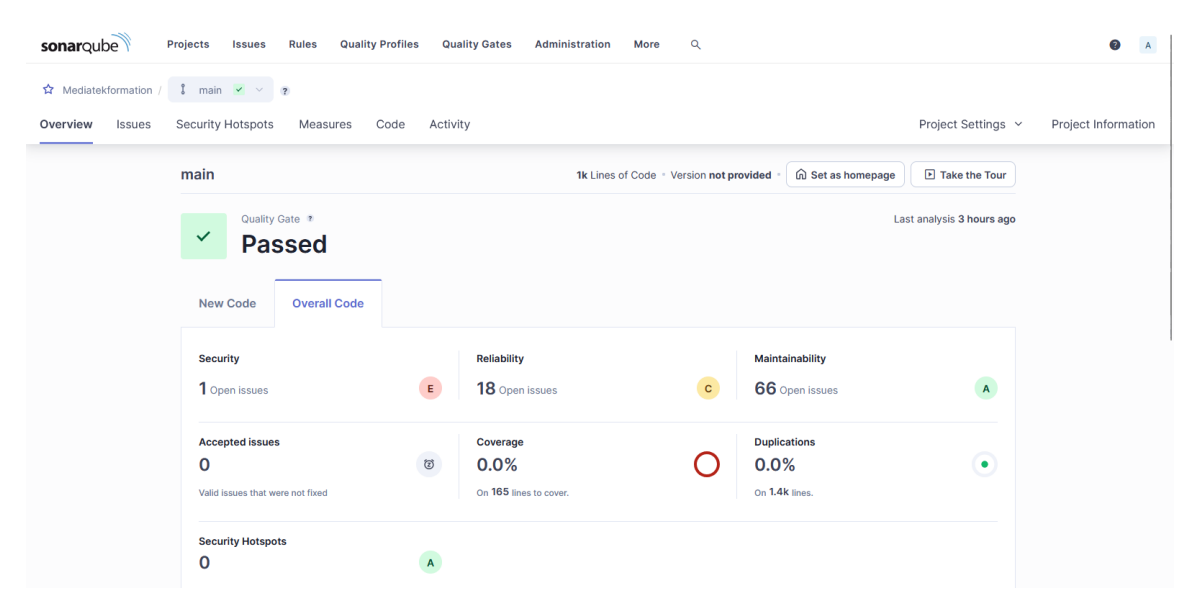

Puis, j'ai utilisé Jenkins afin de pouvoir semi-automatiser la mise à jour de SonarQube lorsque je réalisais un commit.

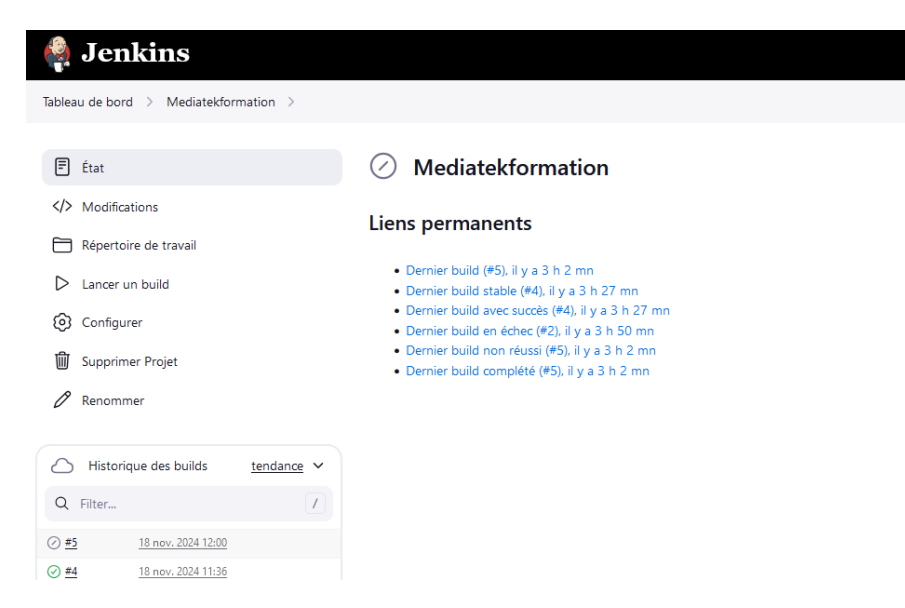

Il ne me restait plus qu'à exécuter ce script que j'ai créé pour lancer une analyse du code et la mettre à jour sous SonarQube.

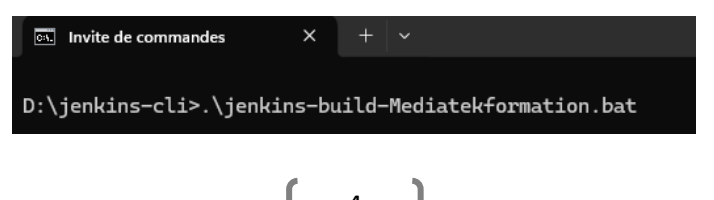

#### Atelier professionnel n°1 : Mediatekformation

J'ai ensuite configuré PhpStorm, l'environnement de développement intégré choisi pour développer l'application :

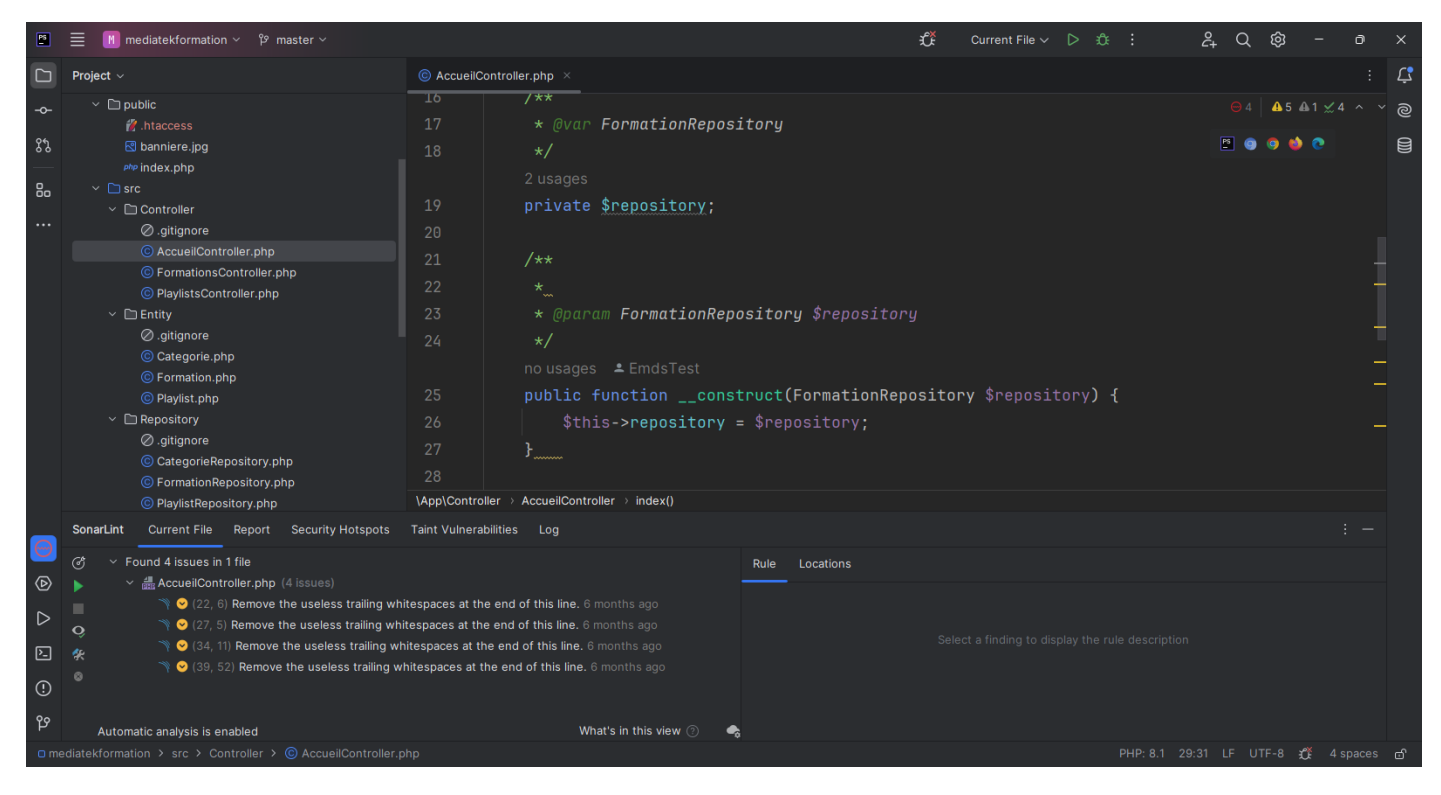

Ensuite, j'ai ajouté et configuré la base de données existante du site sous phpMyAdmin.

Pour finaliser la configuration du site, j'ai exécuté `composer install` pour obtenir les bundles PHP nécessaires à l'application et j'y ai ajouté le bundle `symfony/apache-pack` pour avoir le fichier de redirection .htaccess et pour réparer la barre de débogage Symfony qui ne s'affichait pas.

Enfin, j'ai mis en place un Kanban GitHub automatisé que j'ai rempli avec les tâches qui nous sommes confiés permettant la gestion du projet de manière organisée.

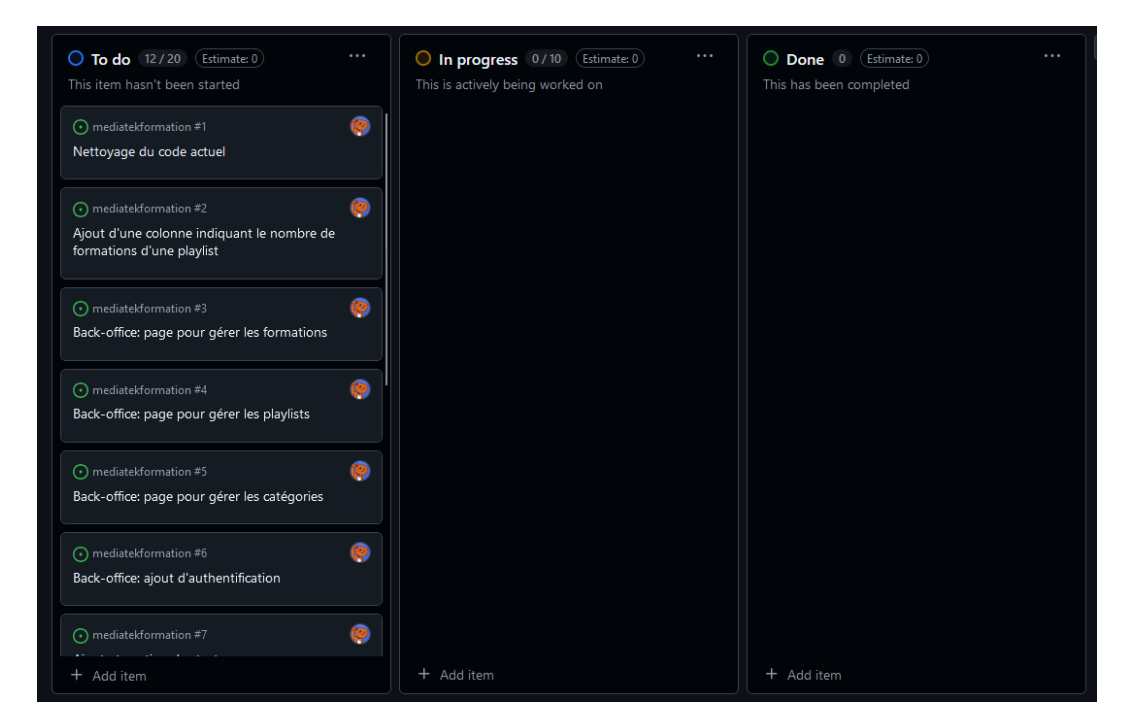

## FRANCART Jérémy Atelier professionnel n°1 : Mediatekformation

| Refragg 32 minutes ago                                                                                                    | Ø ····                                                                    |                           |
|----------------------------------------------------------------------------------------------------|---------------------------------------------------------------------------|---------------------------|
|                                                                                                    | 🥮 Refragg                                                                 |                           |
| <ul> <li>La page doit contenir la liste des formations avec les tris possit</li> </ul>                                                 | eles comme sur la partie front-office                                     |                           |
| <ul> <li>Pour chaque formation, il doit y avoir un bouton supprimer et</li> </ul>                                                      | un bouton modifier Labels                                                 |                           |
| <ul> <li>Le clic sur le bouton supprimer entraînera une confirmation su<br/>playlists associées</li> </ul>                             | vie de la suppression de la formation et sa suppression dans les Projects |                           |
| <ul> <li>Un bouton ajouter doit être présent qui redirige vers un formu</li> <li>Le champ description n'est pas obligatoire</li> </ul> | laire d'addition d'une formation avec saisies contrôlées                  | ion                       |
| <ul> <li>Une formation peut n'avoir aucune catégorie</li> </ul>                                                                        | Status: To do 👻                                                           |                           |
| <ul> <li>La playlist et la / les catégories doivent être sélectionnées o</li> </ul>                                                    | lans une liste                                                            |                           |
| <ul> <li>1 seule playlist par formation</li> </ul>                                                                                     | M <sup>2</sup> 1-4                                                        |                           |
| <ul> <li>0 ou plusieurs catégories par formation</li> </ul>                                                                            | Wilestone                                                                 |                           |
| <ul> <li>La date ne doit pas être saisie mais sélectionnée (en utilisa</li> </ul>                                                      | nt un objet graphique aidant à la sélection d'une date)                   |                           |
| <ul> <li>La date ne doit pas être postérieure à la date du jour</li> </ul>                                                             | Development – <u>create</u>                                               | a branch                  |
| Le dic sur le bouton modifier entraînera une redirection vers le                                                                       | même formulaire que pour l'addition mais, il devra être prérempli         |                           |
|                                                                                                    | Notifications                                                             | G                         |
|                                                                                                    | You're receiving notifi<br>this repository.                               | cations because you're wa |
|                                                                                                    | え None                                                                    | Ω All Ω St                |
| Refrage self-assigned this 32 minutes ago                                                                                              |                                                                           | <u>-</u>                  |

# Et voici le site pour le moment :

| $\leftarrow \rightarrow \mathbf{G}$ | 0 🗅 10                                                                                               | calhost/mediatekformation                                                                                     | n/public/                                                                                                    |                                                                                                    | ▣ ☆                                             | <br><b>)</b> 8 | ി≡ |
|-------------------------------------|----------------------------------------------------------------------------------------------------|----------------------------------------------------------------------------------------------------|----------------------------------------------------------------------------------------------------|----------------------------------------------------------------------------------------------------|-------------------------------------------------|----------------|----|
| E CNED                              |                                                                                                    |                                                                                                    |                                                                                                    |                                                                                                    |                                                 |                |    |
|                                     |                                                                                                    | MediaTe                                                                                                    | k86                                                                                                    |                                                                                                    |                                                 |                |    |
|                                     |                                                                                                    | Des forma<br>sur des ou                                                                                       | tions pour tous<br>tils numériques                                                                                                    |                                                                                                    |                                                 |                |    |
|                                     | Accueil Formations                                                                                   | s Playlists                                                                                                   |                                                                                                    |                                                                                                    |                                                 |                |    |
|                                     | Bienvenue su                                                                                         | ur le site de N                                                                                               | /lediaTe <mark>k</mark> 86 consacré aux                                                                                                    | formations en ligne                                                                                                    |                                                 |                |    |
|                                     | Vous allez pouvoir vou<br>Dans la partie Format<br>plus détaillée de la fou<br>Vous pouvez aussi ret | us former à différents o<br>tions, vous trouverez la<br>ormation ainsi que la vid<br>trouver les vidéos regro | utils numériques gratuitement et directen<br>liste des formations proposées. Vous pou<br>léo correspondante.<br>upées dans des plavlists, dans la partie <b>Pl</b> a | nent en ligne.<br>rrez faire des recherches et des tris. En cliquant su<br>uvlists.                                                                                                    | ur la capture, vous accèderez à la présentation |                |    |
|                                     | Voici les deux derniè                                                                                | res formations ajoutée                                                                                        | es au catalogue :                                                                                                    |                                                                                                    |                                                 |                |    |
|                                     |                                                                                                    |                                                                                                    | 04/01/2021                                                                                                    | B source function and contracts rated in the second second se                                                                                                    | 02/01/2021                                      |                |    |
|                                     |                                                                                                    |                                                                                                    | Eclipse n°8 : Déploiement                                                                                                    | And a first start start | Eclipse n°70 : Tests unitaires                  |                |    |
|                                     |                                                                                                    | SE :<br>DIEMENT                                                                                               | playlist : Eclipse et Java<br>catégories : Java                                                                                                    | ECLIPSE :<br>TESTS UNITAIRES                                                                                                    | playlist : Eclipse et Java<br>catégories : Java |                |    |
|                                     |                                                                                                    | S                                                                                                    |                                                                                                    |                                                                                                    |                                                 | <b>a</b> .     |    |

#### Étape 2 : Nettoyer et optimiser le code existant

#### Tache 1 : Nettoyage du code actuel – Temps estimé 2 heures / temps réel 2 heures

| O To do 11/20 (Estimate: 0)<br>This item hasn't been started                                      | In progress 1/10 (Estimate: 0) ···· This is actively being worked on | O Done 0 (Estimate: 0)<br>This has been completed |
|---------------------------------------------------------------------------------------------------|----------------------------------------------------------------------|---------------------------------------------------|
| • mediatekformation #2<br>Ajout d'une colonne indiquant le nombre de<br>formations d'une playlist | mediatekformation #1      Nettoyage du code actuel                   |                                                   |
| • mediatekformation #3<br>Back-office: page pour gérer les formations                             |                                                                      |                                                   |
| mediatekformation #4                                                                              |                                                                      |                                                   |
| • mediatekformation #5<br>Back-office: page pour gérer les catégories                             |                                                                      |                                                   |
| mediatekformation #6     Back-office: aiout d'authentification                                    |                                                                      |                                                   |
| + Add item                                                                                        | + Add Item                                                           | + Add Item                                        |

Nous allons utiliser SonarQube (et son intégration sous PhpStorm) afin de détecter et régler les problèmes de qualité de code. Nous allons voir les différents problèmes reportés par SonarQube et la (ou les) façon(s) de les régler.

| 31       | <pre># MESSENGER_TRANSPORT_DSN=amqp://guest:guest@localhost:5672/%2f/messages</pre>    |  |
|----------|----------------------------------------------------------------------------------------|--|
|          | Make sure these Rabbit MQ credentials get revoked, changed, and removed from the code. |  |
| <b>N</b> |                                                                                        |  |

Ce premier problème apparrait dans le fichier .env du site où on y retrouve les secrets, identifiants et configurations du site. Ce problème est en fait un faux-positif pour les raisons évoquées dans le commentaire de résolution :

| False Positive         Analysis is mistaken         Confirm P         Deprecated         Fixed P         Deprecated         Status change comment         Les identifiants ne sont que les identifiants par défaut générés en même temps que le projet, ils ne représentent pas d'identifiants valides et sensibles, | False Positive         Analysis is mistaken         Confirm          Deprecated         Fixed          Deprecated         Status change comment         Les identifiants ne sont que les identifiants projection         défaut générés en même temps que le projection |              |
|----------------------------------------------------------------------------------------------------|----------------------------------------------------------------------------------------------------|--------------|
| Confirm<br>Deprecated<br>Fixed<br>Deprecated<br>Status change comment<br>Les identifiants ne sont que les identifiants par<br>défaut générés en même temps que le projet, ils<br>ne représentent pas d'identifiants valides et<br>sensibles,                                                                         | Confirm @<br>Deprecated<br>Fixed @<br>Deprecated<br>Status change comment<br>Les identifiants ne sont que les identifiants p<br>défaut générés en même temps que le proje                                                                                               |              |
| Confirm P<br>Deprecated<br>Fixed P<br>Deprecated<br>Status change comment<br>Les identifiants ne sont que les identifiants par<br>défaut générés en même temps que le projet, ils<br>ne représentent pas d'identifiants valides et<br>sensibles,                                                                     | Confirm<br>Deprecated<br>Fixed<br>Deprecated<br>Status change comment<br>Les identifiants ne sont que les identifiants p<br>défaut générés en même temps que le proje                                                                                                   |              |
| Deprecated Fixed  Deprecated Status change comment Les identifiants ne sont que les identifiants par défaut générés en même temps que le projet, ils ne représentent pas d'identifiants valides et sensibles.                                                                                                    | Deprecated Fixed  Deprecated Status change comment Les identifiants ne sont que les identifiants p défaut générés en même temps que le proje                                                                                                    |              |
| Fixed Deprecated Status change comment Les identifiants ne sont que les identifiants par défaut générés en même temps que le projet, ils ne représentent pas d'identifiants valides et sensibles,                                                                                                    | Fixed  Deprecated Status change comment Les identifiants ne sont que les identifiants p défaut générés en même temps que le proje                                                                                                    |              |
| Deprecated<br>Status change comment<br>Les identifiants ne sont que les identifiants par<br>défaut générés en même temps que le projet, ils<br>ne représentent pas d'identifiants valides et<br>sensibles                                                                                                    | Deprecated Status change comment Les identifiants ne sont que les identifiants g défaut générés en même temps que le proje                                                                                                    |              |
| Status change comment<br>Les identifiants ne sont que les identifiants par<br>défaut générés en même temps que le projet, ils<br>ne représentent pas d'identifiants valides et<br>sensibles                                                                                                    | Status change comment<br>Les identifiants ne sont que les identifiants p<br>défaut générés en même temps que le proje                                                                                                    |              |
|                                                                                                    | ne représentent pas d'identifiants valides et sensibles                                                                                                    | ar<br>t, ils |

| FRANCART Jérémy                                        | Atelier professionnel n°1 : Mediatekform      | ation                       | BTS SIO 2 <sup>ème</sup> anné |
|--------------------------------------------------------|-----------------------------------------------|-----------------------------|-------------------------------|
| Bulk Change                                            | Select issues 🔺 🔻                             | Navigate to issue 4         | 6 issues 30min effor          |
| config/preload.php                                     |                                               |                             |                               |
| Replace "require" with namespace impo                  | ort mechanism through the "use" keyword.      |                             | Adaptability                  |
| Maintainability O                                      |                                               |                             | No tags +                     |
| ○ Open ∽ Not assigned ∽                                |                                               | L4 = 5min effort = 8 months | ago = 🛞 Code Smell = 🚳 Major  |
| Replace "require" with "require_once".                 |                                               |                             | Consistency                   |
| Reliability 🛇                                          |                                               |                             | No tags +                     |
| $\bigcirc$ Open $\checkmark$ Not assigned $\checkmark$ |                                               | L4 = 5min effort = 8 r      | nonths ago = 🕸 Bug = 🛇 Minor  |
| public/index.php                                       |                                               |                             |                               |
| Replace "require_once" with namespace                  | e import mechanism through the "use" keyword. |                             | Adaptability                  |
| Maintainability O                                      |                                               |                             | No tags +                     |
| ○ Open ~ Not assigned ~                                |                                               | L5 = 5min effort = 8 months | ago = 🕀 Code Smell = 👁 Major  |

Ces problèmes concernent du code autogénéré par Symfony que l'on doit ignorer dans la recherche de problèmes.

|    | 3                   |  |  |
|----|---------------------|--|--|
|    |                     |  |  |
| Ch | ange Status         |  |  |
| 0  | Accept<br>6 issues  |  |  |
| 0  | Confirm<br>6 issues |  |  |

#### Change 6 issues

| Accept     6 issues                       |              |
|-------------------------------------------|--------------|
| Confirm<br>6 issues                       |              |
| • False Positive<br>6 issues              |              |
| Fixed     6 issues                        |              |
| Resolution comment                        |              |
| Code généré automatiquement               | lin          |
| Formatting Help : *Bold* ``Code`` * Bulle | eted point   |
|                                           | Apply Cancel |

| FRANCART Jérémy       | Atelier professionnel n°1 : Mediatekformation         | BTS SIO 2 <sup>ème</sup> année |
|-----------------------|-------------------------------------------------------|--------------------------------|
| 🗸 📇 AccueilController | .php (4 issues)                                       |                                |
| 🦄 💛 (22, 6) Rer       | nove the useless trailing whitespaces at the end of t | his line. 8 months ago         |
| 🦄 😔 (27, 5) Ren       | nove the useless trailing whitespaces at the end of t | his line. 8 months ago         |
| 🦄 😔 (34, 11) Re       | move the useless trailing whitespaces at the end of   | this line. 8 months ago        |
| 🦄 😔 (39, 52) Re       | move the useless trailing whitespaces at the end of   | this line. 8 months ago        |

Beaucoup de problèmes concernent juste des espaces en trop à la fin des lignes, on les retrouve dans plusieurs fichiers de l'application, on enlève juste ces espaces en trop pour régler ces problèmes.

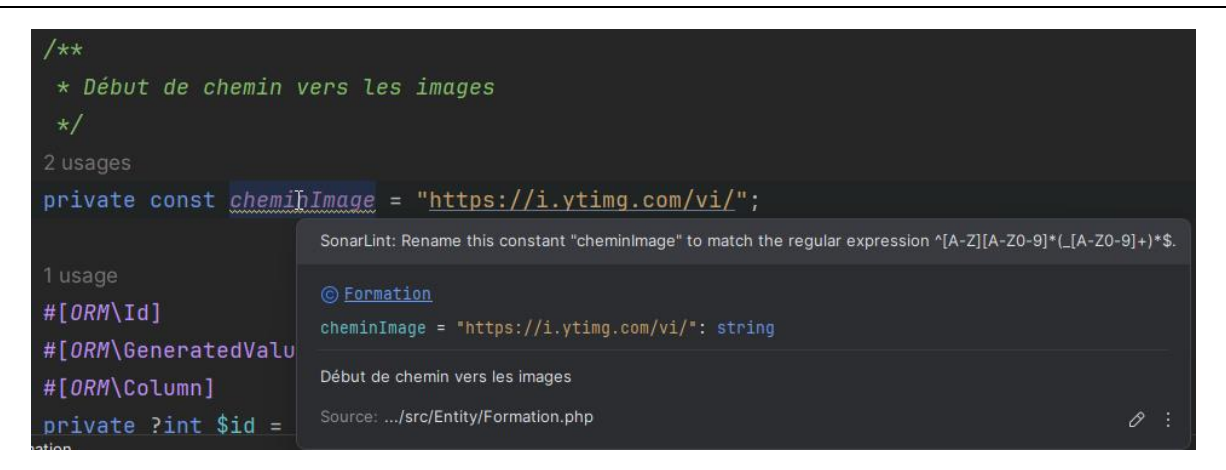

Pour ce problème, il est indiqué que le nommage utilisé de cette constante ne respecte pas la convention de nommage pour les constantes, il faut renommer cette constante selon la convention de nommage « SCREAMING\_SNAKE\_CASE », on utilise les fonctionnalités de l'IDE afin de la renommer en plus de ces références.

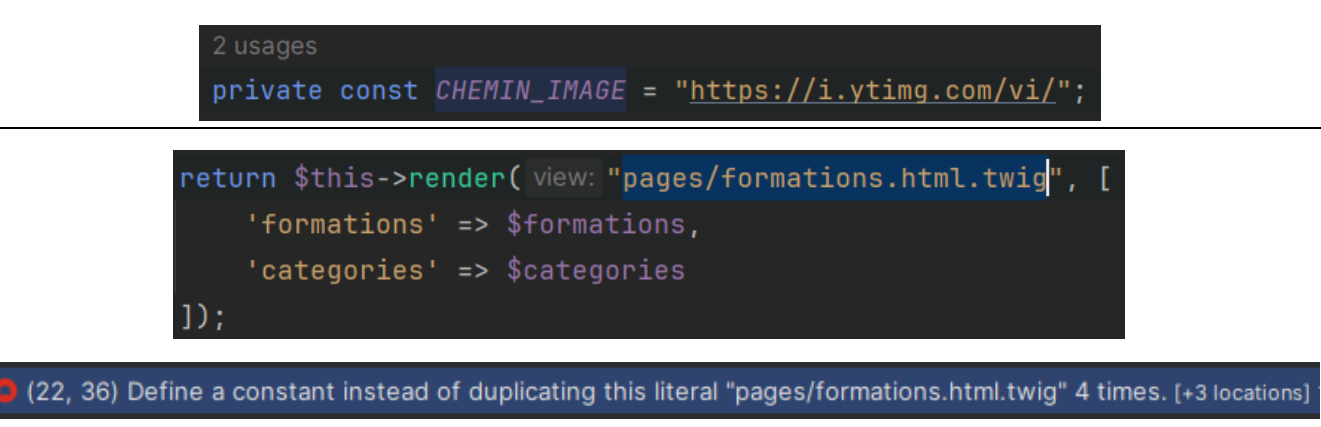

Ce problème indique que l'on répète une chaine en dur. Pour régler ce problème, on peut simplement créer une constante de classe que l'on va réutiliser plusieurs fois (ce type de problème apparait aussi dans d'autres fichiers, on fait la même chose pour le régler).

```
4 usages
private const PAGE_FORMATIONS = 'pages/formations.html.twig';
return $this->render( view: self::PAGE_FORMATIONS, [
    'formations' => $formations,
    'categories' => $categories
]);
```

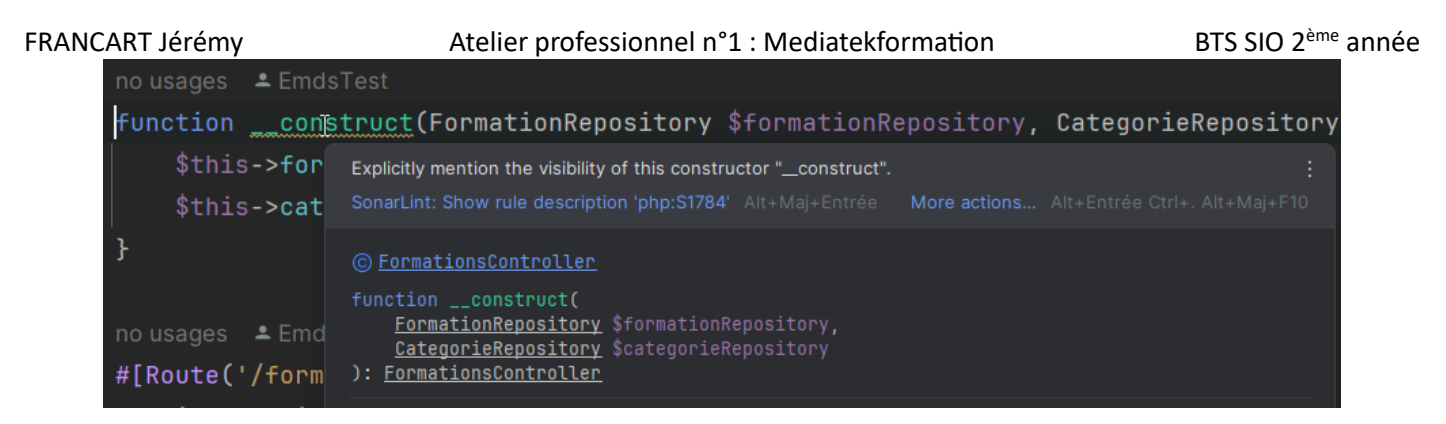

Ce constructeur doit pouvoir être appelé par Symfony donc il est de toute évidence public, on le marque comme tel pour régler le problème (le même problème apparait avec d'autres constructeurs).

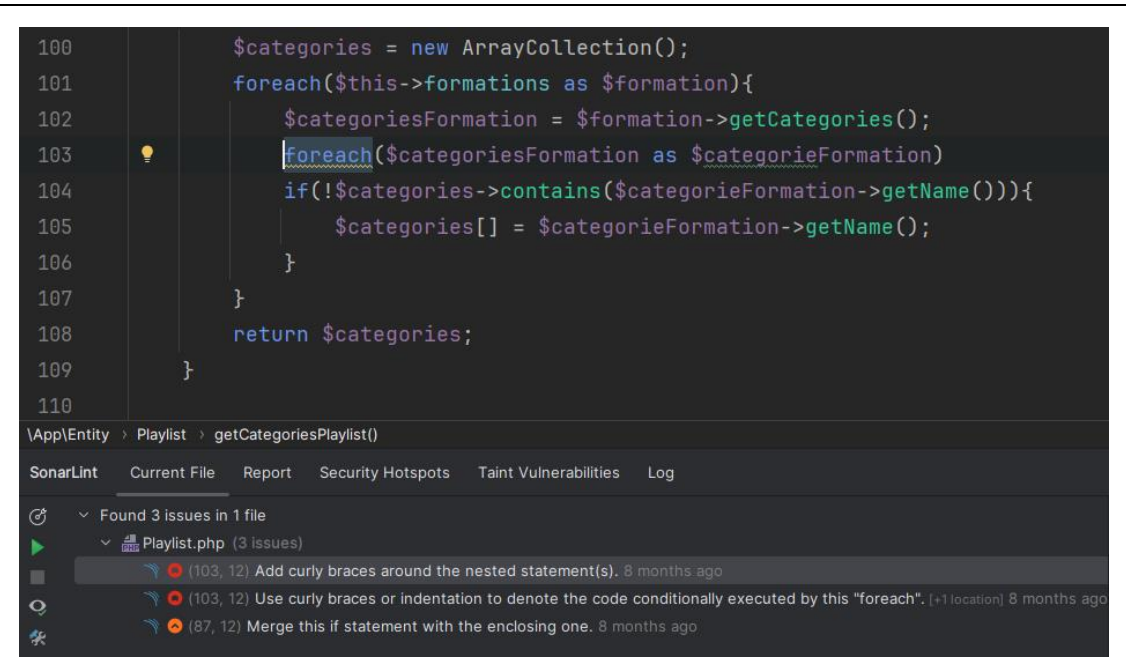

Il y a 2 problèmes ici : il manque des accolades pour dénoter la boucle « foreach » puis, le code au sein de la boucle « foreach » doit être indenté afin de rendre la lecture du code plus facile.

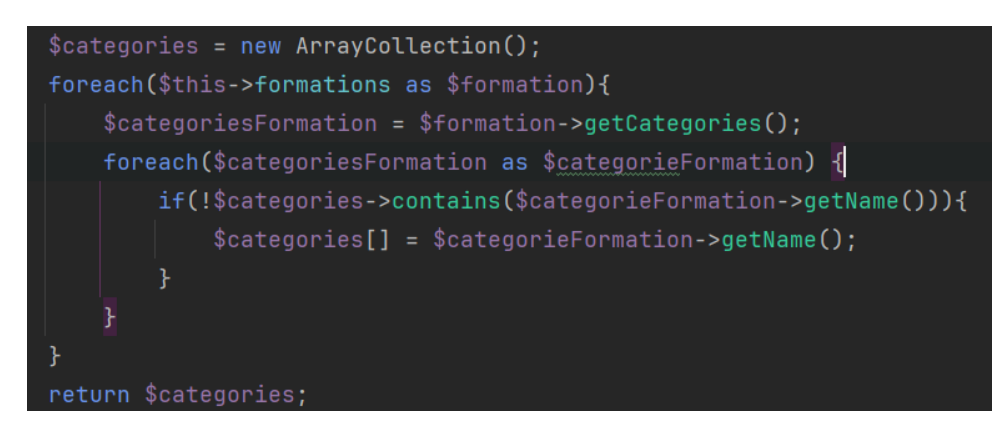

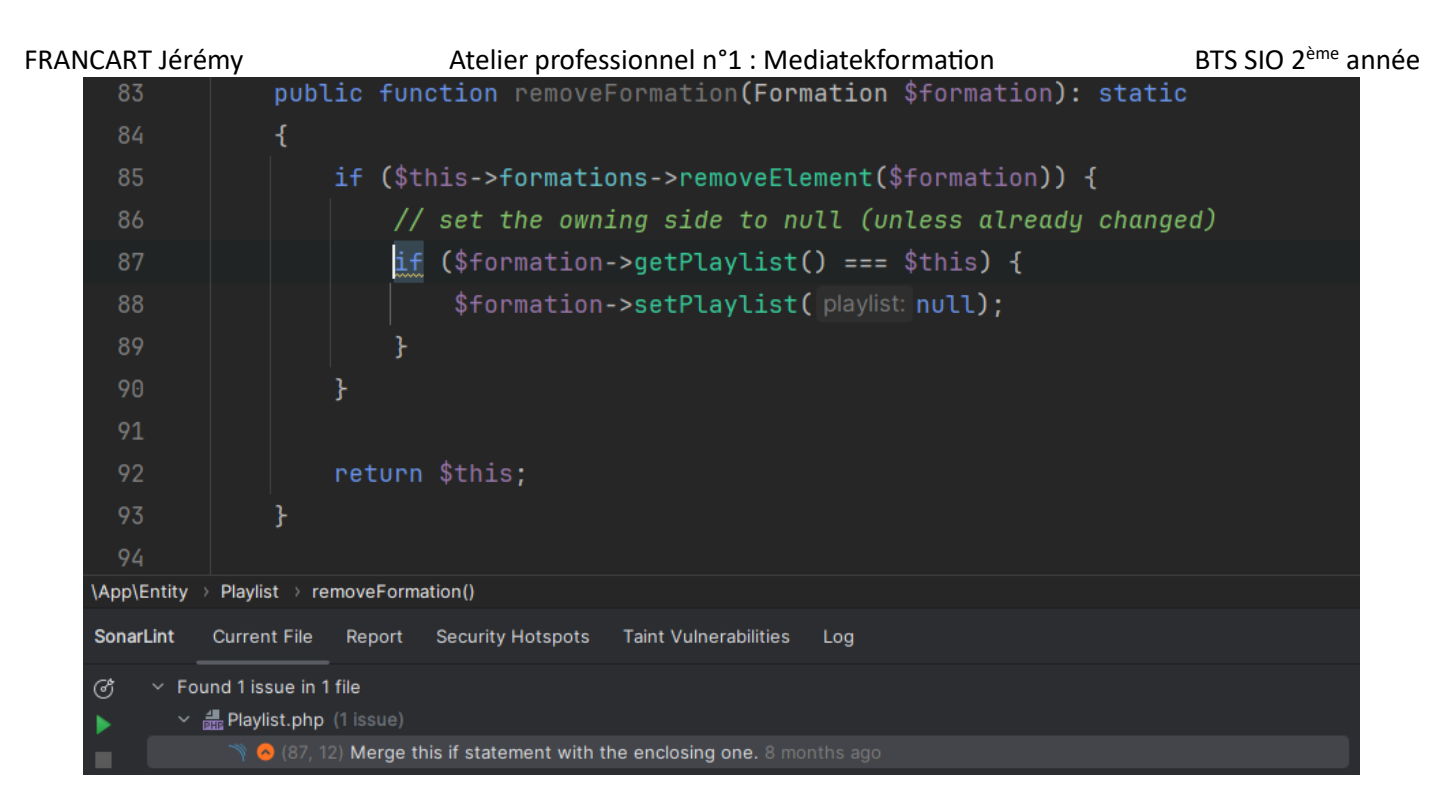

Cette méthode a été autogénérée donc on l'accepte comme elle l'est.

| PlaylistRepository.php (1 issue)                                                              |  |
|-----------------------------------------------------------------------------------------------|--|
| 🦄 😔 (0, 0) Replace all tab characters in this file by sequences of white-spaces. 8 months ago |  |

Ce fichier utilise des caractères de tabulation au lieu de remplacer les tabulations par des espaces. Pour régler ce problème, on peut utiliser l'IDE pour convertir les indentations en espaces.

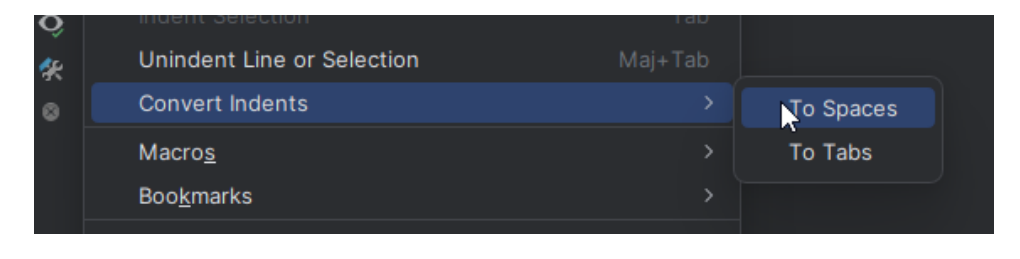

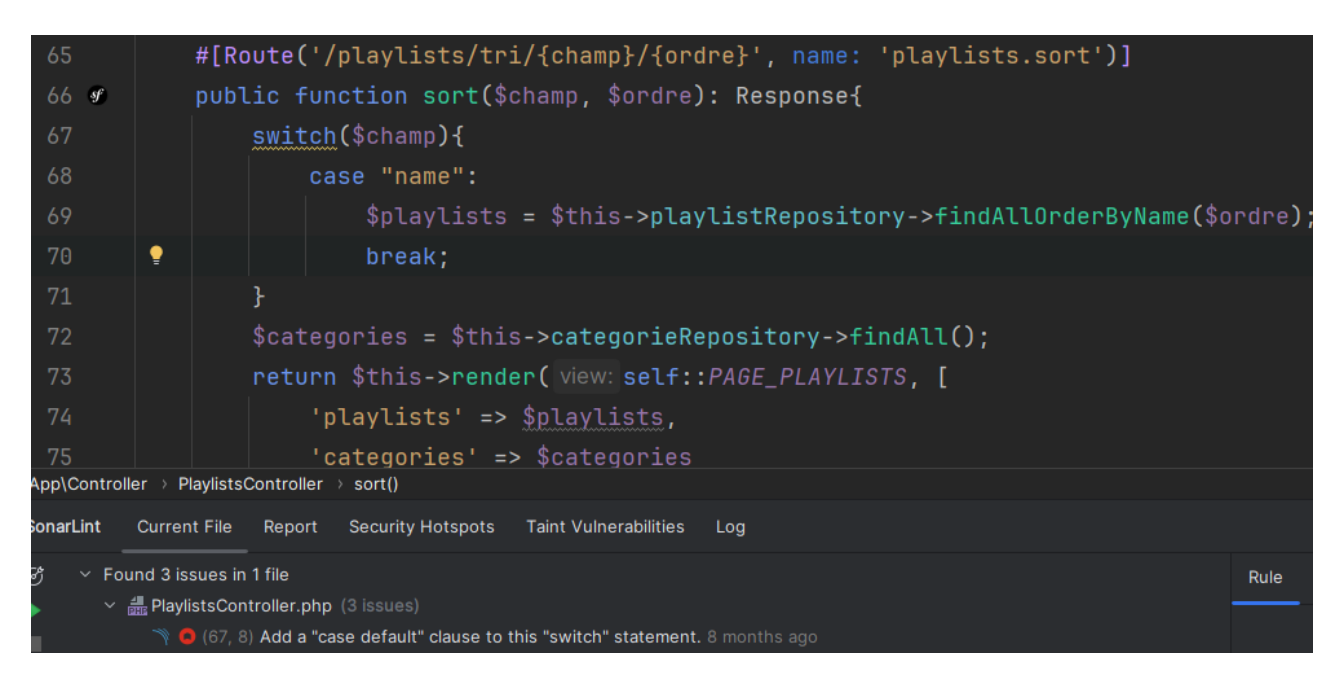

Ce problème nous indique qu'il faut ajouter un cas par défaut dans le switch dans le cas où champ ne correspond pas à "name".

Comme un seul champ est filtré dans ce switch, on peut le changer par un bloc « if, else »

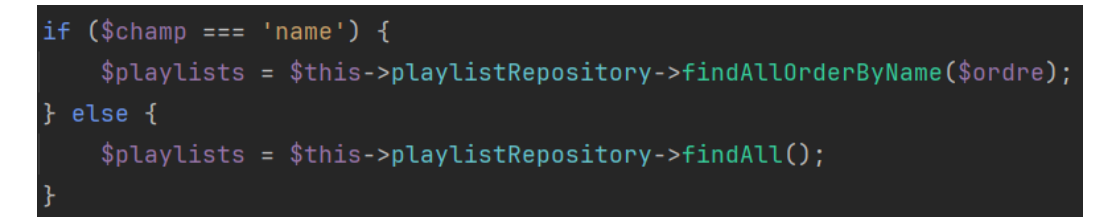

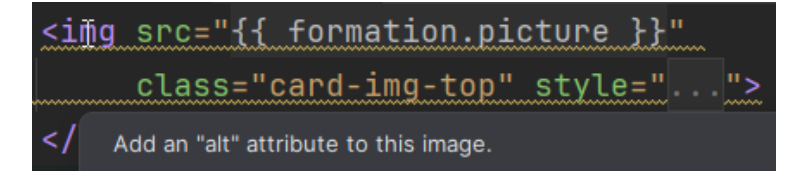

Ce problème nous indique que pour des raisons d'accessibilité au site, il est important d'ajouter un attribut « alt » aux balises HTML « img ».

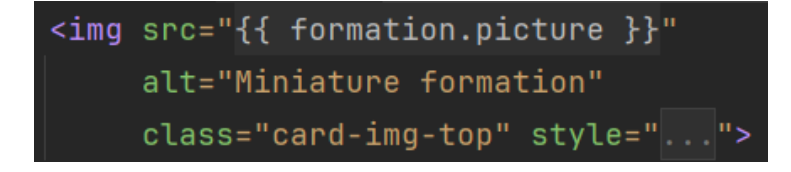

| FRANCART Jérémy                                                                                                    | Atelier professionnel n°1 : Mediatekform                                                                                                    | ation                                                                   | BTS SIO 2 <sup>ème</sup> année                                |
|----------------------------------------------------------------------------------------------------|----------------------------------------------------------------------------------------------------|-------------------------------------------------------------------------|---------------------------------------------------------------|
| 'formations.sort', {champ:'title'<br>'/formations/tri/{champ}/{ordre}/<br>-inline mt-1" method="POST" actio<br>orm-group mr-1 mb-2"><br>pe="text" class="sm" name="recher<br>lue="{% if valeur default and not             | <pre>, ordre:'ASC'}) }}" class="btn btn-info btn-si {table}', {champ:'title', ordre:'DESC'}) }}" n="{{ path('/formations/recherche/{champ}/{tai che" table default %}{{ valeur }}{% endif %}"&gt;</pre> | n active" role="butto<br>class="btn btn-info b<br>ole}', {champ:'title' | n" aria-pressed="true"><br>tn-sm active" role="but<br>}) }}"> |
| Jint Current File Report Security Hotspots Taint Vu                                                                                                    | Inerabilities Log                                                                                                    |                                                                         |                                                               |
| <ul> <li>✓ Found 13 issues in 1 file</li> <li>✓ formations.html.twig (13 issues)</li> <li>♥ ● (8, 20) Add a 'onKeyPress onKeyDown onKeyUp</li> <li>♥ ● (8, 20) Use <button> or <input/> instead of the</button></li> </ul> | ,<br>' attribute to this ≺a> tag. 8 months ago<br>button role to ensure accessibility across all devices. 8 months ago                                                                                  | Rule Locations                                                          |                                                               |

Ce problème provient du fait que l'on utilise les attributs « role » et « aria-pressed » sur des balises HTML « a ». Ces attributs sont censés être utilisés sur des boutons. On supprime donc ces attributs inutiles et on fait pareil pour tous les boutons.

#### <a href="{{ path('formations.sort', {champ:'title', ordre:'ASC'}) }}" class="btn btn-info btn-sm active"><</a>

Maintenant que les différents problèmes ont été réglés, on peut effectuer un commit et utiliser le script Jenkins pour mettre à jour le projet sous SonarQube

Le seul problème restant concerne l'utilisation d'une table dans l'accueil pour disposer les 2 dernières formations dans l'accueil, notre responsable a indiqué que ce problème n'était pas à régler. Cependant, il pourrait facilement être réglé en remplaçant la table par un élément « div » disposant les éléments d'une manière particulière.

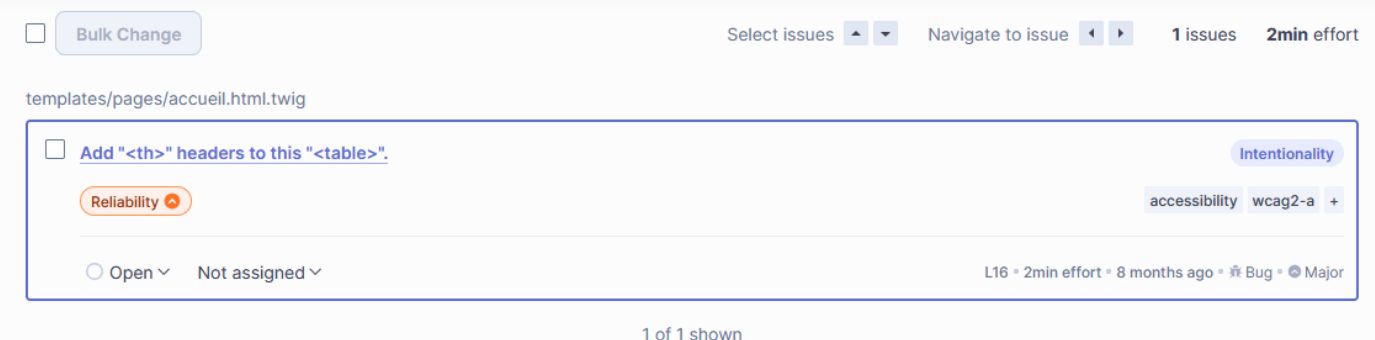

Atelier professionnel n°1 : Mediatekformation

Tache 2 : Ajout d'une fonctionnalité – Temps estimé 2 heures / temps réel 2 heures

| <b>To do</b> 10/20 (Estimate: 0)<br>This item hasn't been started      | O In progress 1/10 Estimate: 0<br>This is actively being worked on | <b>Done 1</b> Estimate: 0<br>This has been completed |
|------------------------------------------------------------------------|--------------------------------------------------------------------|------------------------------------------------------|
| mediatekformation #3     Pack-office: page pour gérer les formations   | mediatekformation #2                                               | mediatekformation #1      Nettoyage du code actuel   |
| 🕥 mediatekformation #4 🧔<br>Back-office: page pour gérer les playlists |                                                                    |                                                      |
| mediatekformation #5      Back-office: page pour gérer les catégories  |                                                                    |                                                      |
| ⊙ mediatekformation #6<br>Back-office: ajout d'authentification        |                                                                    |                                                      |
| mediatekformation #7     Ajout et gestion des tests                    |                                                                    |                                                      |
| + Add item                                                             | + Add item                                                         | + Add item                                           |

Dans cette tâche, il nous est demandé d'ajouter une colonne indiquant le nombre de formations par playlist dans la page listant les playlists. Cette colonne doit aussi permettre les tris comme les autres colonnes.

On commence par ajouter une fonction dans l'entité playlist pour obtenir le nombre de formations pour une playlist :

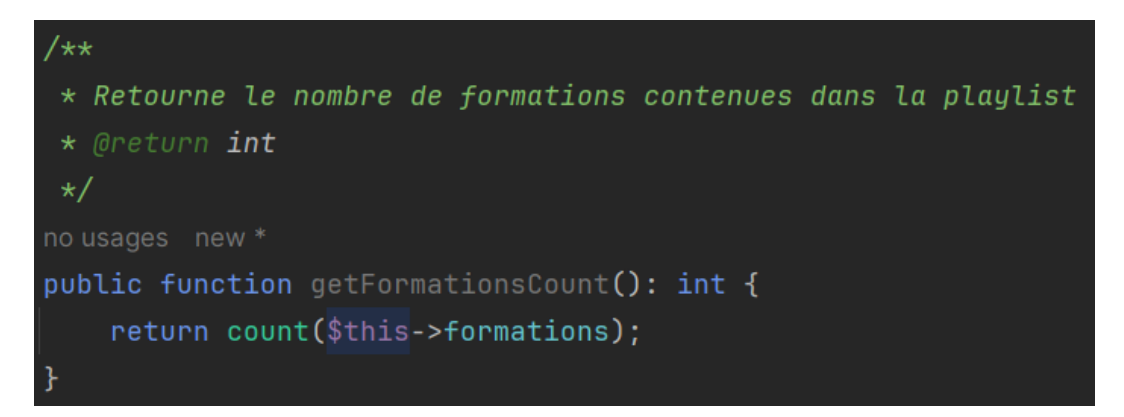

Puis, on ajoute dans le contrôleur de tri le champ « count » pour qui va nous permettre de savoir que l'on doit trier sur le nombre de formations

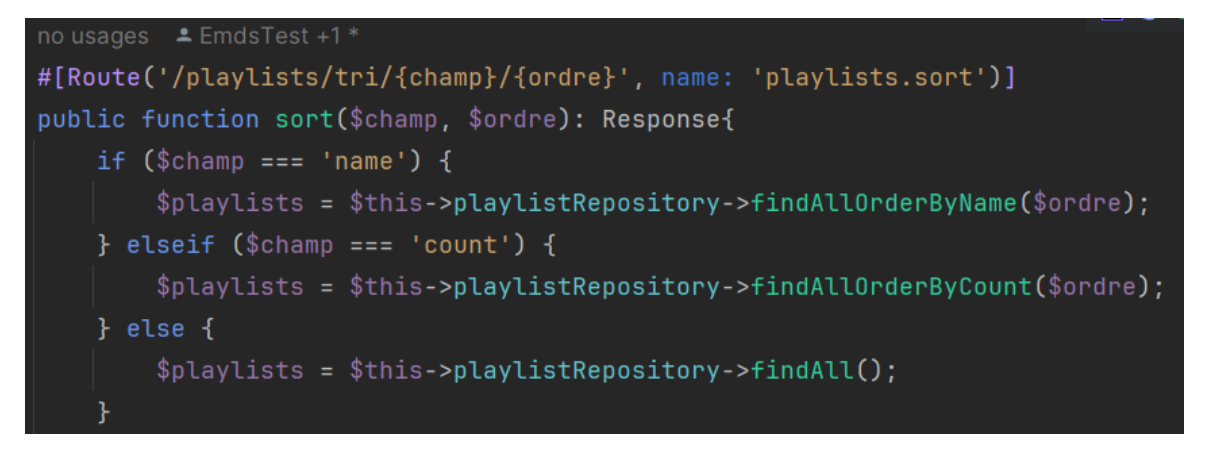

#### Atelier professionnel n°1 : Mediatekformation

On crée la méthode findAllOrderByCount(\$ordre) utilisée dans le contrôleur afin de pouvoir récupérer les playlists triés par rapport à un ordre :

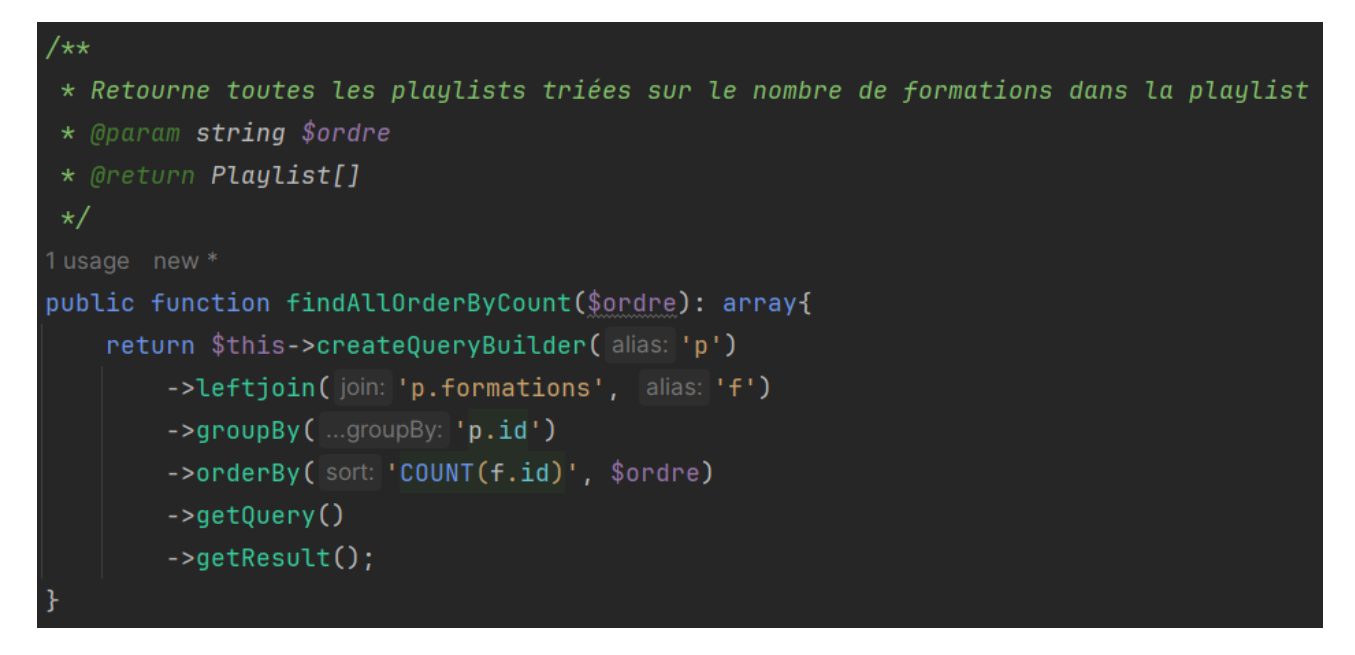

Ensuite, du côté de l'affichage, on ajoute des boutons pour trier par nombre de formations et on affiche le nombre de formations dans une playlist pour chaque playlist en utilisant la méthode getFormationsCount de l'entité.

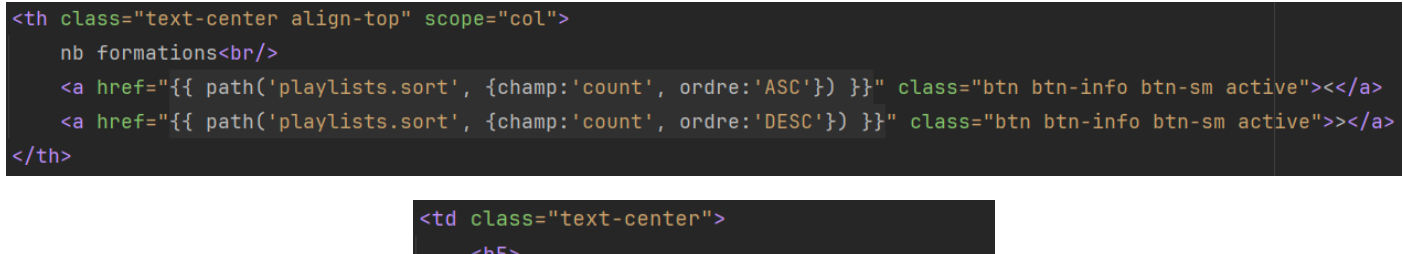

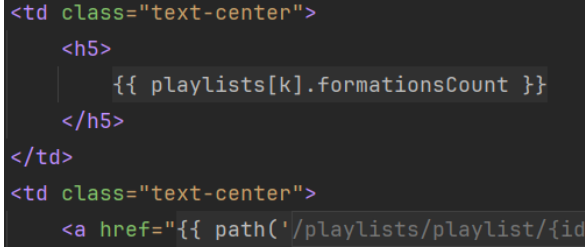

Enfin dans la page de détails d'une playlist, on affiche le nombre de formations de cette playlist.

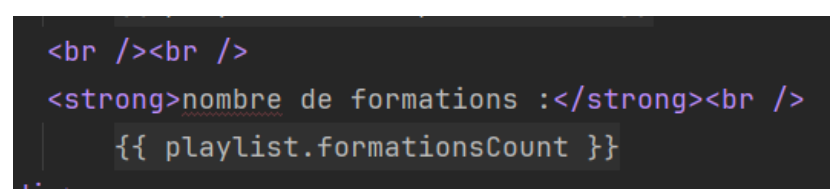

쇼

# () localhost/mediatekformation/public/playlists/tri/count/DESC

# MediaTek86

Des formations pour tous sur des outils numériques

Accueil Formations Playlists

| playlist                                   | catégories<br>~  | nb formations |             |
|--------------------------------------------|------------------|---------------|-------------|
| Bases de la programmation (C#)             | C# POO           | 74            | Voir détail |
| Programmation sous Python                  | Python POO       | 19            | Voir détail |
| MCD : exercices progressifs                | MCD              | 18            | Voir détail |
| TP Android (programmation mobile)          | Android SQL Java | 18            | Voir détail |
| Compléments Android (programmation mobile) | Android          | 13            | Voir détail |
| Visual Studio 2019 et C#                   | C# POO           | 11            | Voir détail |
| Cours UML                                  | UML Cours        | 10            | Voir détail |

Accueil Formations Playlists

#### Bases de la programmation (C#)

catégories : C# POO

#### description :

Exemples progressifs de programmes en procédural, événementiel et objet sous Visual Studio (version Entreprise 2017). Prérequis : aucun

1ère partie : programmation procédurale en mode console (non graphique) n°1 à 30 : procédural, notions élémentaires (variables, saisie/affichage, affectations/calculs, alternatives (if/switch), itérations (while/do-while/for)) n°31 à 42 : procédural, tableaux (1 et 2 dimensions, manipulations, tris, recherches) n°43 à 59 : procédural, modules et paramètres (procédures et fonctions)

2ème partie : événementiel (en mode graphique) n°60 à 67 : événementiel (programmation graphique)

3ème partie : initiation à l'objet n°68 à 74 : notions de base en programmation objet sur des classes "métier"

nombre de formations :

74

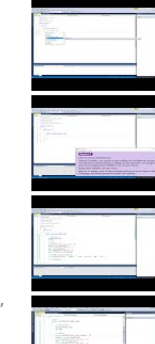

Bases de la programmation n°1 - procédural : premier exemple

Bases de la programmation n°2 - procédural : exercice1 (affichage)

Bases de la programmation n°3 - procédural : exercice2 (saisie)

Bases de la programmation n°4 - procédural : exercice3 (calculs)

Bases de la programmation n°5 - procédural : exercice4 (calcul dans affichage)

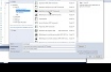

Bases de la programmation n°6 - procédural : exercice5 (condition)

Bases de la programmation n°7 - procédural : exercice6 (conditions

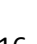

#### Étape 3 : Coder la partie back-office

Dans cette étape, on va coder la partie d'administration du site (back-office). Pour ce faire, on va créer des routes sous /admin/ qui redirigeront vers l'administration du site

Tache 1 : Gestion des formations – Temps estimé 5 heures / temps réel 5 heures

Tache 2 : Gestion des playlists - Temps estimé 5 heures / temps réel 5 heures

Tache 3 : Gérer les catégories – Temps estimé 3 heures / temps réel 1 heure 30 minutes

Ces 3 tâches sont regroupées car elles sont similaires. Il faut en fait que ces pages listent les formations / playlists / catégories de la même manière que sur la partie front-office avec les tris et filtres présents. La différence majeure est qu'une colonne actions doit être ajoutée pour pouvoir créer, modifier et supprimer les formations / playlists (pour les catégories on supportera seulement la création et suppression). Le clic sur les boutons ajouter et modifier doivent amener vers un formulaire d'addition / modification permettant d'ajouter / modifier l'entité. Le clic sur le bouton de suppression devra entrainer la suppression de l'entité après confirmation.

J'ai commencé par créer des maquettes pour les différentes pages ainsi que les diagrammes de cas d'utilisation.

Voici l'une des maquettes pour la gestion des formations :

| Gestion des formations<br>Ajout d'une formation<br>Modification d'une<br>formation | Med<br>Des f<br>sur d<br>Administration | iaTek86<br>formations pour tous<br>es outils numériques<br>n du site |                    |                          | Se déconnecter                 |  |
|------------------------------------------------------------------------------------|-----------------------------------------|----------------------------------------------------------------------|--------------------|--------------------------|--------------------------------|--|
|                                                                                    | Retour à l'accueil Formation            | ns Playlists Catégories  playlist  v 2  playlist  v 2  fittrer       | catégories<br>v    | date<br>< >              | actions<br>créer une formation |  |
| _                                                                                  | Android Studio (complémen               | nt n°1) : Compléments Android                                        | Android<br>Android | 09/07/2018<br>10/07/2018 | Editer Supprimer               |  |
|                                                                                    | Android Studio (complémen               | nt n°3) : Compléments Android<br>nt n°4) : Compléments Android       | Android<br>Android | 11/07/2018<br>12/07/2018 | Editer Supprimer               |  |

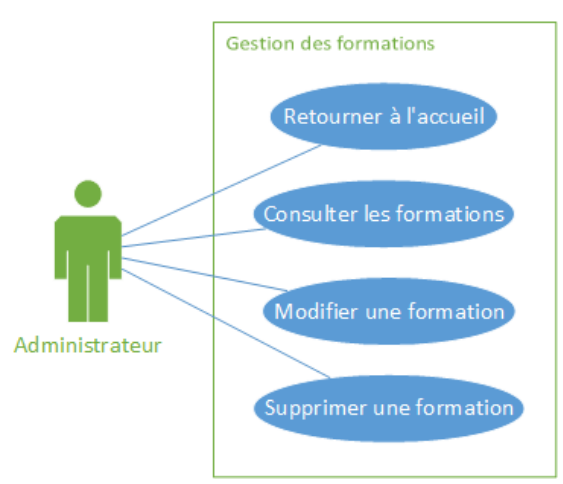

Le reste des maquettes et diagrammes est disponible en téléchargement sur la page dédiée au projet sur mon portfolio

Une fois les maquettes et diagrammes créés, j'ai créé les contrôleurs et les templates Twig pour les différents onglets d'administration du site. J'ai pu réutiliser du code déjà présent dans la partie front-office pour pouvoir afficher, trier et filtrer les listes, j'y ai rajouté une dernière colonnes actions contenant les boutons créer, modifier, supprimer. Un clic sur un bouton ajouter / modifier emmène vers un formulaire Symfony créé grâce à la commande `make:form` des outils en ligne de commande de Symfony. J'ai appliqué la template de formulaires Bootstrap 5 afin d'améliorer le visuel des formulaires.

Un exemple de la commande pour créer un formulaire :

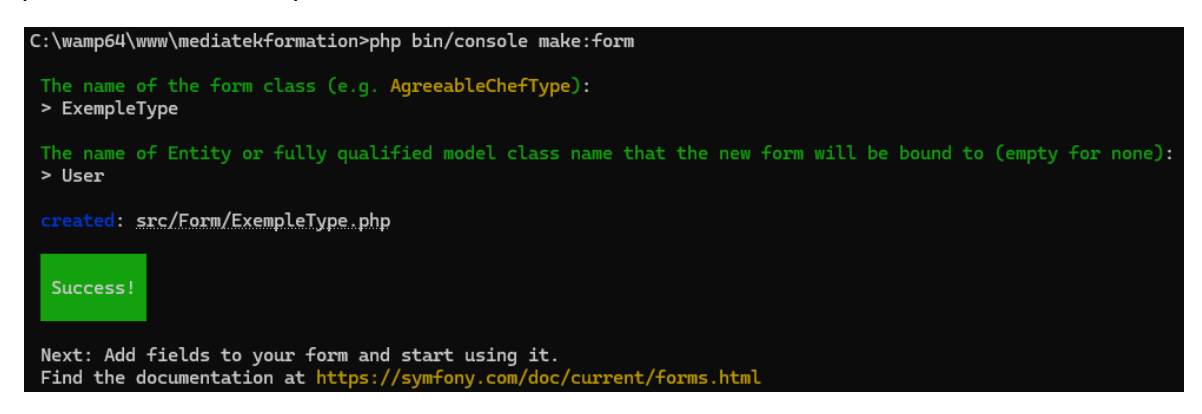

BTS SIO 2ème année

#### FRANCART Jérémy

#### Atelier professionnel n°1 : Mediatekformation

La route d'édition du contrôleur d'administration des formations où l'on affiche le formulaire ou on gère la modification :

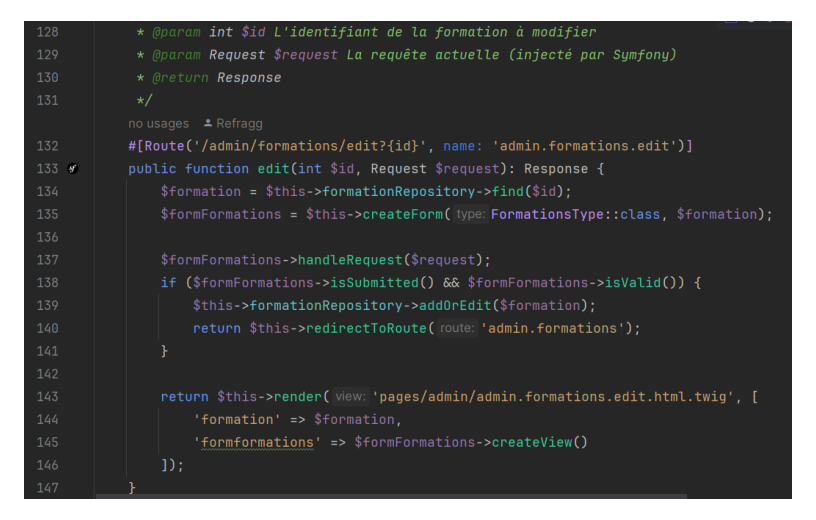

L'utilisation de la template Bootstrap 5 dans les formulaires (fichier de configuration de twig):

| 1 | twig:                                           |
|---|-------------------------------------------------|
| 2 | file_name_pattern: '*.twig'                     |
| З | + form_themes: ['bootstrap_5_layout.html.twig'] |

L'objet « formformations » envoyé depuis le contrôleur peut ensuite être utilisé dans la template twig afin de personnaliser comment le formulaire va s'afficher

| 1 🔍 🔽 | <pre>{{ form_start(formformations) }}</pre>                                         |  |  |  |  |  |
|-------|-------------------------------------------------------------------------------------|--|--|--|--|--|
|       | <div></div>                                                                         |  |  |  |  |  |
|       | <div class="row"></div>                                                             |  |  |  |  |  |
|       | <div class="col"></div>                                                             |  |  |  |  |  |
|       | <pre>{{ form_row(formformations.title) }}</pre>                                     |  |  |  |  |  |
|       |                                                                                     |  |  |  |  |  |
|       | <div class="col"></div>                                                             |  |  |  |  |  |
|       | <pre>{{ form_row(formformations.description) }}</pre>                               |  |  |  |  |  |
|       |                                                                                     |  |  |  |  |  |
| 10    | <div class="col"></div>                                                             |  |  |  |  |  |
| 11    | <pre>{{ form_row(formformations.publishedAt) }}</pre>                               |  |  |  |  |  |
| 12    |                                                                                     |  |  |  |  |  |
| 13    |                                                                                     |  |  |  |  |  |
| 14 >  | <div class="row" style=""></div>                                                    |  |  |  |  |  |
| 25    |                                                                                     |  |  |  |  |  |
| 26    | <div></div>                                                                         |  |  |  |  |  |
| 27    | <pre><div class="align-content-center justify-content-center" style=""></div></pre> |  |  |  |  |  |
| 28    | <pre>{{ form_row(formformations.submit) }}</pre>                                    |  |  |  |  |  |
| 29 >  | <div class="mb-3" style=""></div>                                                   |  |  |  |  |  |
| 34    |                                                                                     |  |  |  |  |  |
| 35    |                                                                                     |  |  |  |  |  |
| 36 🐷  | <pre>{{ form_end(formformations) }}</pre>                                           |  |  |  |  |  |

FRANCART JérémyAtelier professionnel n°1 : MediatekformationEnfin, on inclus cette template de formulaire dans la template d'édition / addition :

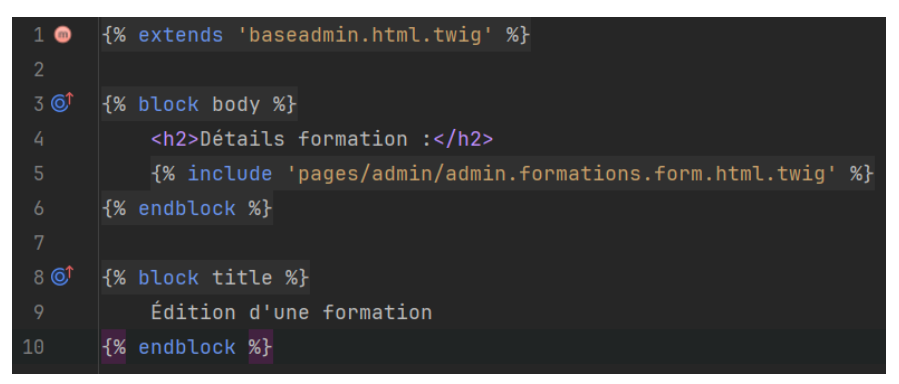

Pour la validation du formulaire, il est possible d'ajouter des contraintes directement dans l'entité et les erreurs vont être gérées automatiquement par Symfony :

| 4 usages                                                         |        |
|------------------------------------------------------------------|--------|
| <pre>#[ORM\Column(type: Types::DATETIME_MUTABLE, nullable:</pre> | true)] |
| #[Assert\LessThanOrEqual(['value' => 'now'])]                    |        |
| <pre>private ?\DateTimeInterface \$publishedAt = null;</pre>     |        |

(cette contrainte valide que la date et heure n'est pas postérieure à la date et heure actuelle)

Aussi, afin de pouvoir ajouter, supprimer et modifier les entités, certaines méthodes ont dû être rajoutées dans le repository des entités.

Au final, voici les fichiers modifiés lors de l'ajout de l'administration du site et voici les résultats :

| Showing    | 20 changed files with 914 additions and 3 deletions. | Split Unified      |
|------------|------------------------------------------------------|--------------------|
| 🖸 config/p | packages/twig.yaml                                   | +1 <b>-0</b> ■□□□□ |
| 🛨 src/Con  | troller/admin/AdminCategoriesController.php          | +79 <b>-0</b>      |
| 🛨 src/Con  | troller/admin/AdminFormationsController.php          | +117 <b>-0</b>     |
| 🛨 src/Con  | troller/admin/AdminPlaylistsController.php           | +139 <b>-0</b>     |
| src/Entit  | ty/Formation.php                                     | +2 -0              |
| 🛨 src/Forr | m/FormationsType.php                                 | +64 <b>-0</b>      |
| src/Forr   | m/PlaylistsType.php                                  | +38 <b>-0</b>      |
| src/Rep    | ository/CategorieRepository.php                      | +47 <b>-1</b>      |
| src/Rep    | ository/FormationRepository.php                      | +6 –1              |
| src/Rep    | ository/PlaylistRepository.php                       | +6 <b>-1</b>       |
| 🛨 templat  | es/baseadmin.html.twig                               | +45 <b>-0</b>      |
| 🛨 templat  | es/pages/admin/admin.categories.html.twig            | +47 <b>-0</b>      |
| 🛨 templat  | es/pages/admin/admin.formations.add.html.twig        | +10 -0             |
| 🛨 templat  | es/pages/admin/admin.formations.edit.html.twig       | +10 -0             |
| 🛨 templat  | es/pages/admin/admin.formations.form.html.twig       | +36 <b>-0</b>      |
| 🛨 templat  | es/pages/admin/admin.formations.html.twig            | +98 <b>-0</b>      |
| 🛨 templat  | es/pages/admin/admin.playlists.add.html.twig         | +10 <b>-0</b>      |
| 🛨 templat  | es/pages/admin/admin.playlists.edit.html.twig        | +54 <b>-0</b>      |
| 🛨 templat  | es/pages/admin/admin.playlists.form.html.twig        | +22 <b>-0</b>      |
| 🛨 templat  | es/pages/admin/admin.playlists.html.twig             | +83 -0             |

| NCART Jéi             | rémy                   | Atelier                                           | professionnel n°1 : Med                                                                                                    | iatekfor             | mation       |                                          | BTS SIC                        | 2 <sup>ème</sup> année |  |  |
|-----------------------|------------------------|---------------------------------------------------|----------------------------------------------------------------------------------------------------|----------------------|--------------|------------------------------------------|--------------------------------|------------------------|--|--|
|                       | <b>a</b> .             | MediaTek86                                        |                                                                                                    |                      |              |                                          |                                | 1                      |  |  |
|                       | A A A                  | Des formations pou<br>sur des outils numé         | ur tous<br>ériques                                                                                                    |                      |              |                                          |                                |                        |  |  |
| Ad                    | Administration du site |                                                   |                                                                                                    |                      |              |                                          |                                |                        |  |  |
| Reto                  | our à l'accueil Forr   | mations Playlists Catégories                      |                                                                                                    |                      |              |                                          |                                |                        |  |  |
| forr<br><             | nation                 | filtrer                                           | playlist < > filtrer                                                                                                    | catégories<br>~      | date         |                                          | actions<br>créer une formation |                        |  |  |
| Ecli                  | ipse n°8 : Déplo       | iement                                            | Eclipse et Java                                                                                                    | Java                 | 04/01/2021   | ECLIPSE :<br>DEPLOIEMENT                 | Editer Supprimer               |                        |  |  |
| Ecli                  | ipse n°70 : Tests      | s unitaires                                       | Eclipse et Java                                                                                                    | Java                 | 02/01/2021   | ECLIPSE :<br>TESTS UNITAIRES             | Editer                         |                        |  |  |
| Ecli                  | ipse n°6 : Docur       | mentation technique                               | Eclipse et Java                                                                                                    | Java                 | 30/12/2020   | ECLIPSE :<br>EDOCUMENTATION<br>TECHNIQUE | Editer Supprimer               |                        |  |  |
| admin.formations 80   | 08 ms 10.0 MiB 🤗 a     | admin 🍄 419 ms 😑 266 in 172.90 ms                 |                                                                                                    |                      |              |                                          |                                | € 6.4.7 ×              |  |  |
|                       |                        | MediaTek86                                        |                                                                                                    |                      |              |                                          |                                |                        |  |  |
|                       | Y Y                    | Des formations pou                                | ir tous                                                                                                    |                      |              |                                          |                                |                        |  |  |
| Δα                    | -<br>Iministr          | ation du site                                     | N                                                                                                    |                      |              |                                          |                                |                        |  |  |
| Reto                  |                        | mations Playlists Catégories                      | μ <del>γ</del>                                                                                                    |                      |              |                                          |                                |                        |  |  |
| Dé                    | tails form             | ation :                                           |                                                                                                    |                      |              |                                          |                                |                        |  |  |
| Titre                 |                        |                                                   | Description                                                                                                    |                      | Date de pub  | lication                                 |                                |                        |  |  |
| Ecli                  | pse n°8 : Déploiem     | ent                                               | Exécution de l'application en dehors de l'ID<br>de commande.<br>Création d'un ficher jar pour le déploiemen<br>l'application. | E, en invite<br>t de | 04/01/2      | 021 17:00                                | Ö                              |                        |  |  |
| Ident                 | ifiant de la vidéo     |                                                   | Catégories                                                                                                    |                      | Playlist     |                                          |                                |                        |  |  |
| Z4y                   | /TTXka958              |                                                   | Java<br>UML<br>C#                                                                                                    |                      | Eclipse et J | ava                                      | ~                              |                        |  |  |
|                       |                        |                                                   | Python Valider Annuler                                                                                                    | l                    |              |                                          |                                |                        |  |  |
| admin.formations.edit | : 532 ms 8.0 MiB (]    | ົ⊐ 1 😂 4 in 0.09 ms <u>້ັ<sub>A</sub> 7</u> Andmi | in 🍄 146 ms 🖯 6 in 4.63 ms                                                                                                    |                      |              |                                          |                                | € 6.4.7 ×              |  |  |
|                       | sur des                | s outils numério                                  | lues                                                                                                    |                      |              |                                          |                                |                        |  |  |
| nistr                 | ation                  | du site                                           |                                                                                                    |                      |              |                                          |                                |                        |  |  |
| ueil Fori             | mations Playl          | lists Catégories                                  | - los los                                                                                                    |                      |              | 4.4.                                     |                                |                        |  |  |
|                       |                        |                                                   | playlist                                                                                                    | ca                   | tégories     | date                                     |                                | créer                  |  |  |
|                       | filtrer                |                                                   | ⊕ localhost<br>Êtes-vous sûr de vouloir supprimer Eclipse n°8                                                                 | : Déploiement i      |              |                                          |                                |                        |  |  |
| : Déplo               | viement                |                                                   | Eclipse et Java                                                                                                    | ок ғ<br>Ja           | Va           | 04/01/2021                               | ECLIPSE :<br>DEPLOIEMENT       | Edit                   |  |  |
| 0 : Tests             | unitaires              |                                                   | Eclipse et Java                                                                                                    | Ja                   | va           | 02/01/2021                               | ECLIPSE :<br>TESTS UNITAIRES   | Edit                   |  |  |

**2**1

Eclipse et Java

30/12/2020

lawa

A travers cette tâche, il nous est demandé de gérer l'authentification pour la partie back-office afin que tout le monde ne puisse pas accéder au panel administratif.

| <b>O To do</b> 6/20 (Estimate: 0)<br>This item hasn't been started                                   | In progress 1/10 (Estimate: 0) ···· This is actively being worked on | O Done 5 Estimate: 0<br>This has been completed                                                                            |
|----------------------------------------------------------------------------------------------------|----------------------------------------------------------------------|----------------------------------------------------------------------------------------------------|
| mediatekformation #7     Ajout et gestion des tests                                                  | • mediatekformation #6<br>Back-office: ajout d'authentification      | Nettoyage du code actuel                                                                                                   |
| mediatekformation #8     Gestion de la documentation technique                                       |                                                                      | <ul> <li>mediatekformation #2</li> <li>Ajout d'une colonne indiquant le nombre de<br/>formations d'une playlist</li> </ul> |
| ⊙ mediatekformation #9 👘<br>Créer la documentation utilisateur                                       |                                                                      | <ul> <li>⊘ mediatekformation #3</li> <li>Back-office: page pour gérer les formations</li> </ul>                            |
| mediatekformation #10     pointerent du site                                                         |                                                                      | <ul> <li>mediatekformation #4</li> <li>Back-office: page pour gérer les playlists</li> </ul>                               |
| <ul> <li>mediatekformation #11</li> <li>Gérer la sauvegarde et la restauration de la base</li> </ul> |                                                                      | <ul> <li>mediatekformation #5</li> <li>Back-office: page pour gérer les catégories</li> </ul>                              |
| + Add item                                                                                           | + Add item                                                           | + Add item                                                                                                    |

Pour commencer, la maquette et le diagramme de cas d'utilisation ont été créés (disponible en téléchargement sur la page dédiée au projet dans le portfolio)

Maintenant nous allons créer une entité « User » avec la commande Symfony `make:user` :

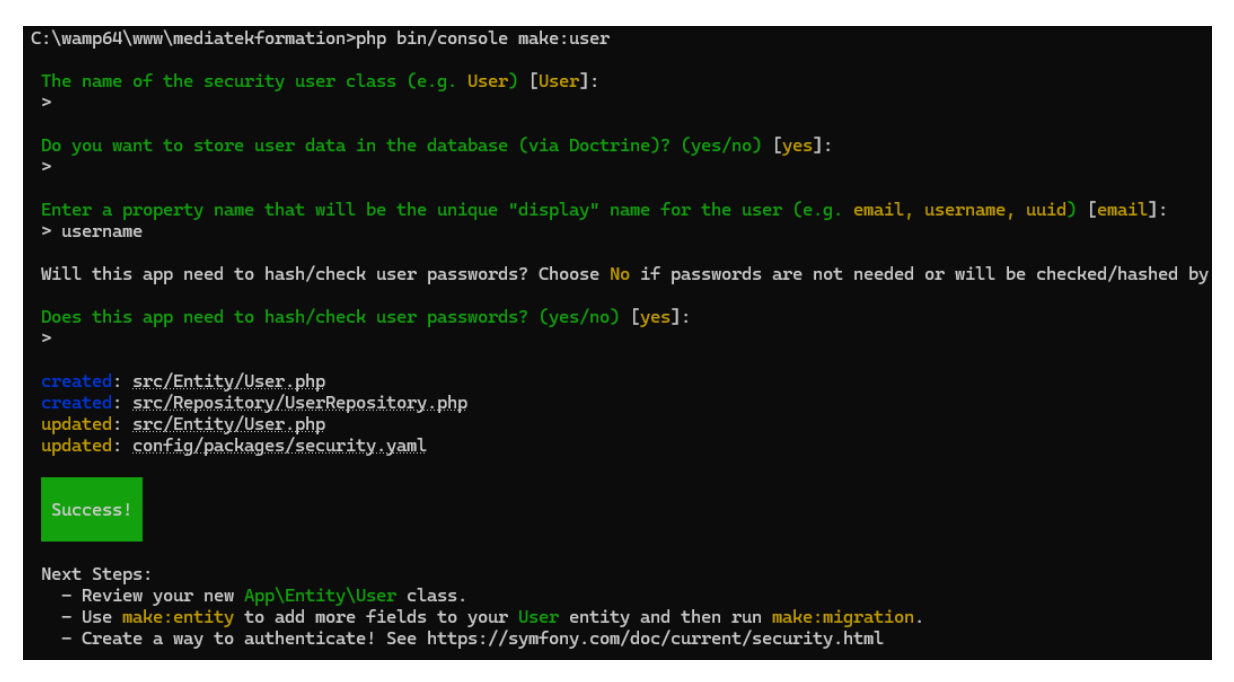

Une fois l'entité l'utilisateur créé, on utilise la commande `make:migration` pour générer un fichier de migration de base de données que l'on va ensuite exécuter avec `doctrine:migrations:migrate`.

Ensuite, on va initialiser un utilisateur admin dans la base de données. Pour ce faire, on va utiliser le bundle orm-fixtures, ce bundle va nous permettre d'ajouter un utilisateur utilisant les interfaces de programmation de Symfony.

#### Atelier professionnel n°1 : Mediatekformation

On peut maintenant définir la méthode load dans un fichier Fixtures spécifique pour initialiser un utilisateur :

| no usages 🔺 Refragg                                                                           |
|-----------------------------------------------------------------------------------------------|
| public function load(ObjectManager \$manager): void                                           |
| {                                                                                             |
| <pre>\$user = new User();</pre>                                                               |
| <pre>\$user-&gt;setUsername( username: 'admin');</pre>                                        |
| <pre>\$password = 'admin';</pre>                                                              |
| <pre>\$hashedPassword = \$this-&gt;passwordHasher-&gt;hashPassword(\$user, \$password);</pre> |
| <pre>\$user-&gt;setPassword(\$hashedPassword);</pre>                                          |
| <pre>\$user-&gt;setRoles(['ROLE_ADMIN']);</pre>                                               |
| <pre>\$manager-&gt;persist(\$user);</pre>                                                     |
| <pre>\$manager-&gt;flush();</pre>                                                             |
| }                                                                                             |

On exécute cette Fixture avec `doctrine:fixtures:load`. Notre base de données possède maintenant un compte administrateur.

Maintenant, on va paramétrer l'authentification dans le fichier de configuration security.yaml pour rediriger vers la route d'un contrôleur.

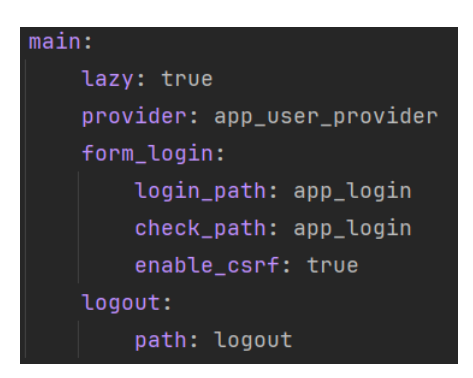

On crée ensuite le contrôleur Login pour gérer l'authentification.

```
no usages
10 ② class LoginController extends AbstractController
11 {
12  #[Route('/login', name: 'app_login')]
13 Ø public function index(AuthenticationUtils $authenticationUtils): Response
14  {
15  // Récupération éventuelle de l'erreur
16  $error = $authenticationUtils->getLastAuthenticationError();
17  // Récupération éventuelle du dernier nom d'utilisateur utilisé
18  $lastUsername = $authenticationUtils->getLastUsername();
19
20  return $this->render(view: 'login/index.html.twig', [
21  'last_username' => $lastUsername,
22  'error' => $error,
23  ]);
24  }
25 
26  #[Route('/logout', name: 'logout')]
27 b; public function logout() {
28  // Géré par le bundle security de Symfony
29  }
30  }
```

Atelier professionnel n°1 : Mediatekformation

Il faut maintenant créer le formulaire de login puis, on définit dans security.yaml qu'il faut le rôle administrateur pour accéder aux routes sous /admin/. Cela va déclencher le processus d'authentification si aucun utilisateur n'est connecté

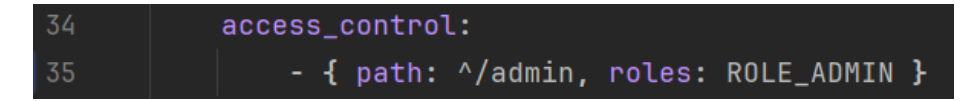

Enfin, on ajoute un bouton se déconnecter dans les templates baseadmin et basefront.

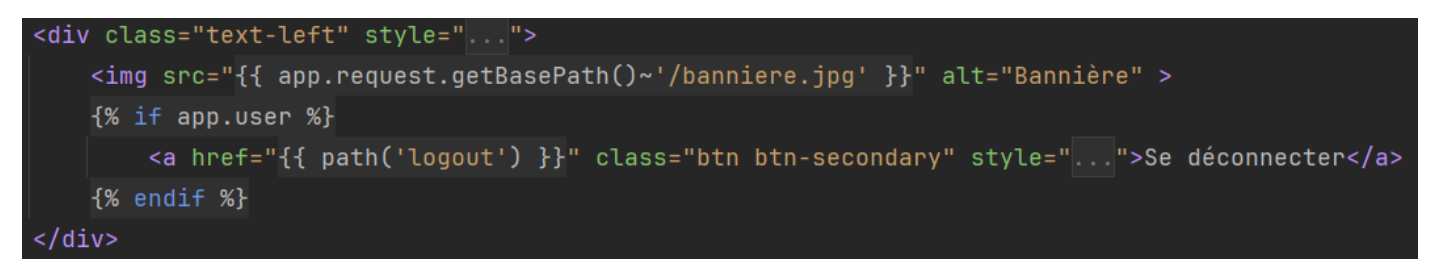

Voilà le résultat :

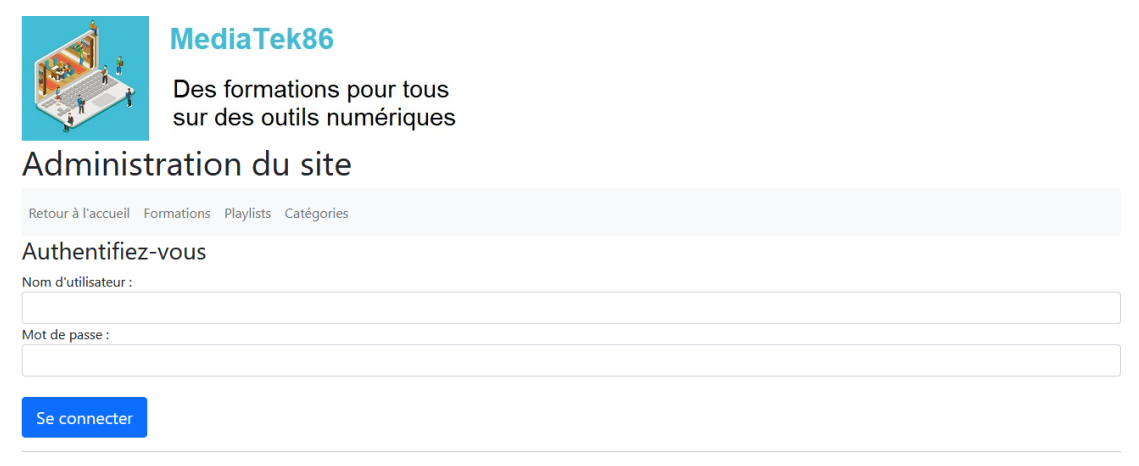

Consultez nos Conditions Générales d'Utilisation

Puis, le bouton « Se déconnecter » apparait quand on est connecté :

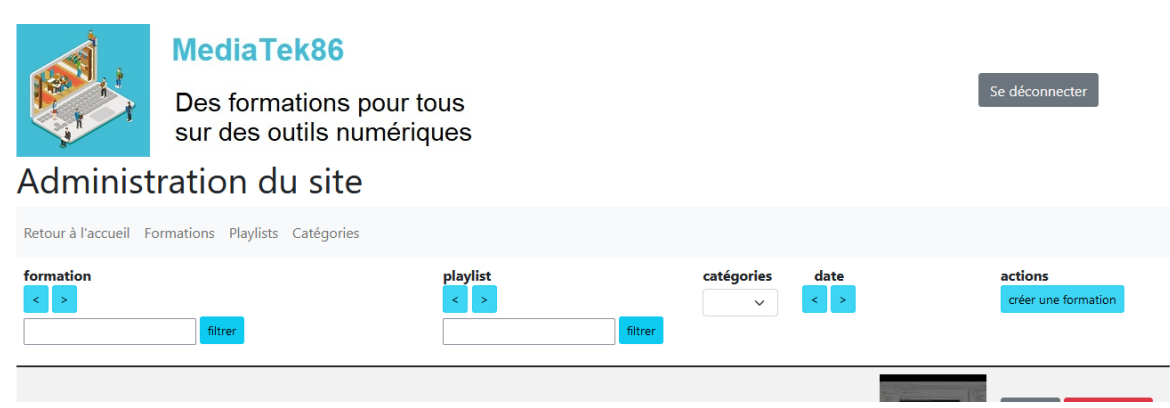

#### Étape 4 : Tester et documenter

Tâche 1 : Gestion des tests – Temps estimé 7 heures / temps réel 6 heures

Pour cette tâche, il nous est demandés de créer plusieurs tests au travers du site internet : des tests unitaires, d'intégrations, fonctionnels et de compatibilité.

Les tests doivent respecter le cahier des charges et le PV de recette (disponible depuis le portfolio).

Pour commencer, on réalise des tests unitaires sur la méthode formation.getPublishedAtString()

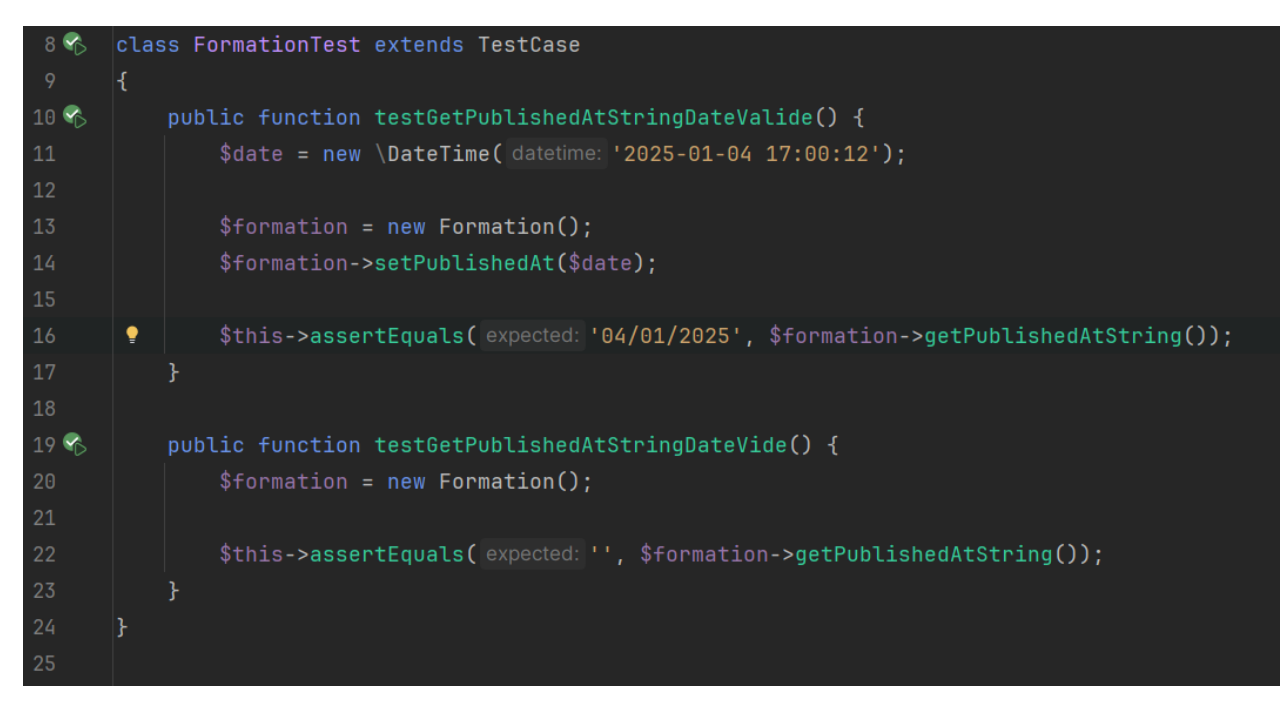

Ensuite, on réalise des tests d'intégration sur les règles de validation d'une formation

| 10 🍫   | class FormationValidationsTest extends KernelTestCase                                                           |
|--------|----------------------------------------------------------------------------------------------------|
| 11     | {                                                                                                    |
|        |                                                                                                    |
| 12     | <pre>private function getFormation() {</pre>                                                                    |
| 13     | <pre>\$formation = new Formation();</pre>                                                                       |
| 14     | <pre>\$formation-&gt;setTitle( title: "Formation de test");</pre>                                               |
| 15     | <pre>\$formation-&gt;setDescription( description: "Description de test");</pre>                                 |
| 16     | <pre>\$formation-&gt;setVideoId( videold: "rUnuYTjaBoU");</pre>                                                 |
| 17     | return \$formation;                                                                                             |
| 18     | }                                                                                                    |
| 19 🗞   | <pre>public function testPublishedAtPosterieurAMaintenant() {</pre>                                             |
| 20     | <pre>\$datePosterieure = (new \DateTime( datetime: 'now'))-&gt;add(new \DateInterval( duration: 'PT2H'));</pre> |
| 21     | <pre>\$formation = \$this-&gt;getFormation()-&gt;setPublishedAt(\$datePosterieure);</pre>                       |
| 22     |                                                                                                    |
| 23     | <pre>self::bootKernel();</pre>                                                                                  |
| 24     | <pre>\$validateur = self::getContainer()-&gt;get(ValidatorInterface::class);</pre>                              |
| 25     | <pre>\$erreurs = \$validateur-&gt;validate(\$formation);</pre>                                                  |
| 26     | <pre>\$this-&gt;assertCount( expectedCount: 1, \$erreurs);</pre>                                                |
| 27     | }                                                                                                    |
| 28 🗞 > | <pre>public function testPublishedAtAnterieurAMaintenant() {}</pre>                                             |
| 37 🗞 > | <pre>public function testPublishedAtEgalAMaintenant() {}</pre>                                                  |
| 46     | }                                                                                                    |

J'ai utilisé GitHub pour voir l'historique et les méthodes que j'ai ajoutées dans les repositories puis, j'ai créé des classes de tests pour les différents repositories

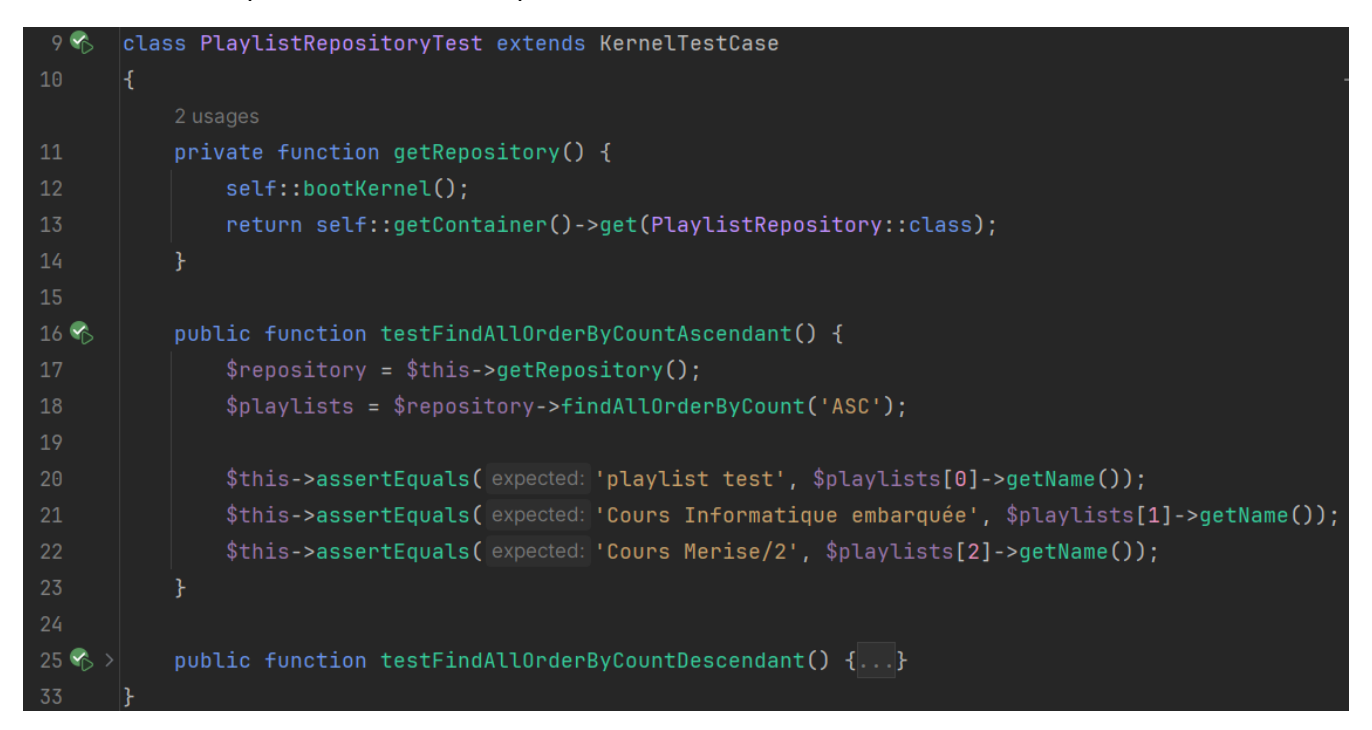

Ensuite, des tests fonctionnels ont été construits, ici, on va tester les contrôleurs. Pour ce faire, on effectue des requêtes HTTP avec un client et on vérifie le résultat

Par exemple pour l'accueil :

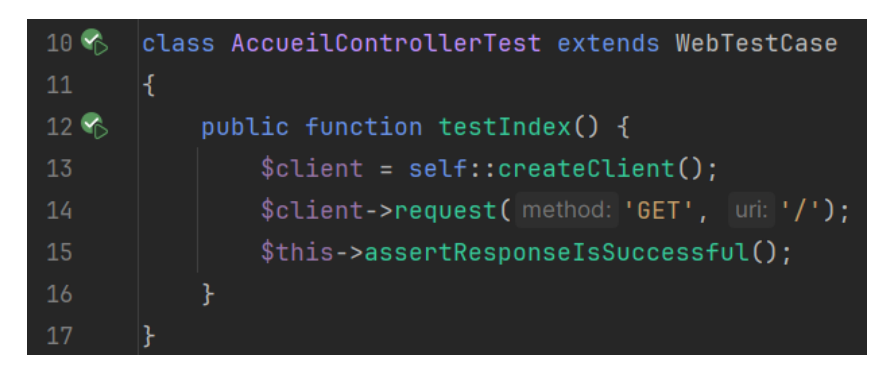

#### Atelier professionnel n°1 : Mediatekformation

On teste aussi sur les pages avec les listes les tris, les recherches puis on teste un des liens pour voir si le contenu est celui attendu :

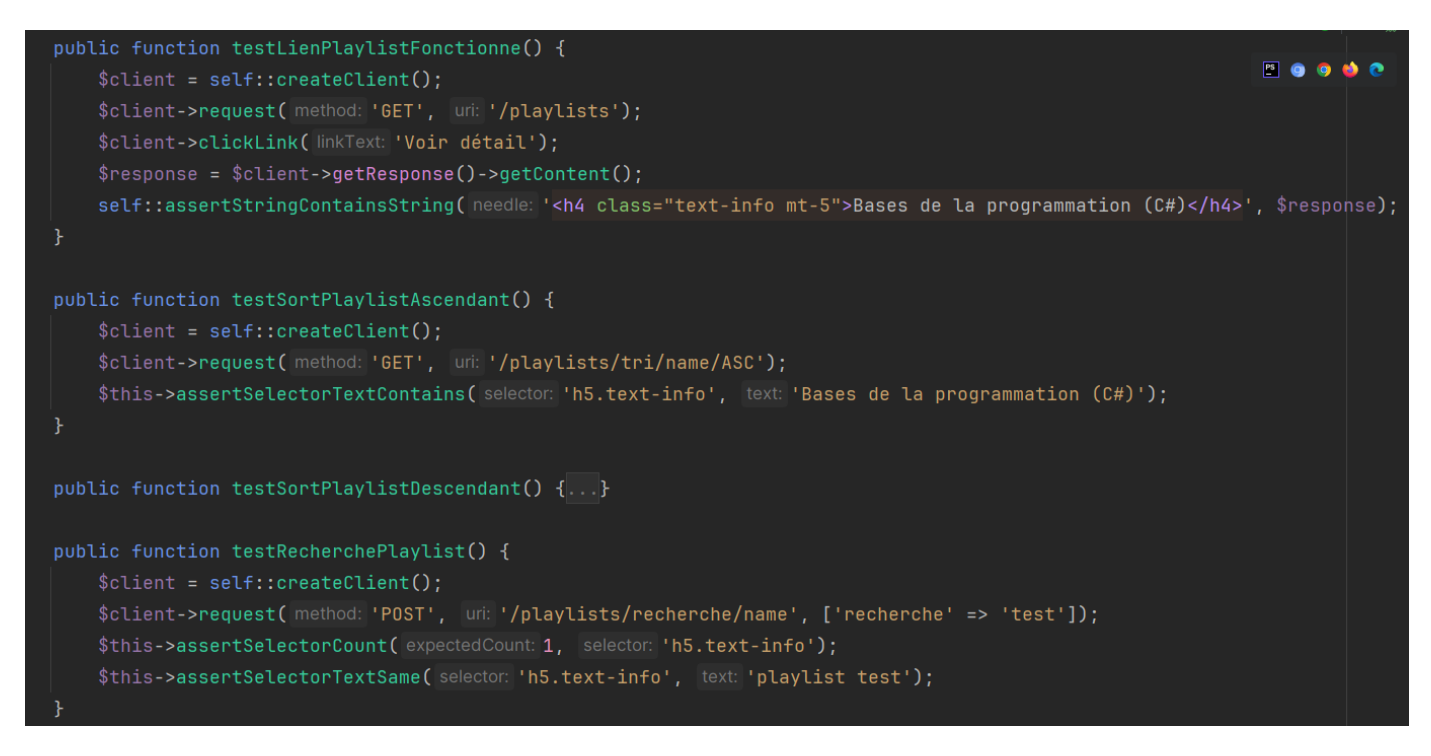

Pour pouvoir tester les contrôleurs admin, on commence par s'identifier avec un utilisateur ayant le rôle admin puis on peut effectuer les mêmes types de vérifications :

| 12   | <pre>private function loginClientAsAdmin(\$client) {</pre>                         |
|------|------------------------------------------------------------------------------------|
| 13   | <pre>\$userRepository = self::getContainer()-&gt;get(UserRepository::class);</pre> |
| 14   | <pre>\$adminUser = \$userRepository-&gt;findOneBy(['id' =&gt; 1]);</pre>           |
| 15   | <pre>return \$client-&gt;loginUser(\$adminUser);</pre>                             |
| 16   | }                                                                                  |
| 17   |                                                                                    |
| 18 ⊳ | <pre>public function testIndexAdminFormations() {</pre>                            |
| 19   | <pre>\$client = self::createClient();</pre>                                        |
| 20   | <pre>\$this-&gt;loginClientAsAdmin(\$client);</pre>                                |
| 21   | <pre>\$client-&gt;request( method: 'GET', uri: '/admin/formations');</pre>         |
| 22   |                                                                                    |
| 23   | <pre>\$this-&gt;assertResponseIsSuccessful();</pre>                                |
|      | }                                                                                  |

Voilà le résultat de tous les tests qui passent :

| ∨ √ Test Results 18 sec 576 ms | ✓ Tests passed: 55 of 55 tests – 18 sec 576 ms |                                        |
|--------------------------------|------------------------------------------------|----------------------------------------|
|                                |                                                | C:\wamp64\bin\php\php8.2.13\php.exe C: |
|                                |                                                | Testing started at 15:53               |
|                                | PHPUnit 9.6.19 by Sebastian Bergmann a         |                                        |
|                                | Testing                                        |                                        |
|                                |                                                | Time: 00:18.791, Memory: 54.00 MB      |
|                                |                                                |                                        |
|                                |                                                | OK (55 tests, 107 assertions)          |
|                                | Process finished with exit code 0              |                                        |

Enfin, pour les tests de compatibilité, on utilise Selenium pour simuler un navigateur et on teste un scénario pour voir s'il se rejoue avec succès.

On peut exporter ce test et l'exécuter sur différents navigateurs pour voir si cela fonctionne partout.

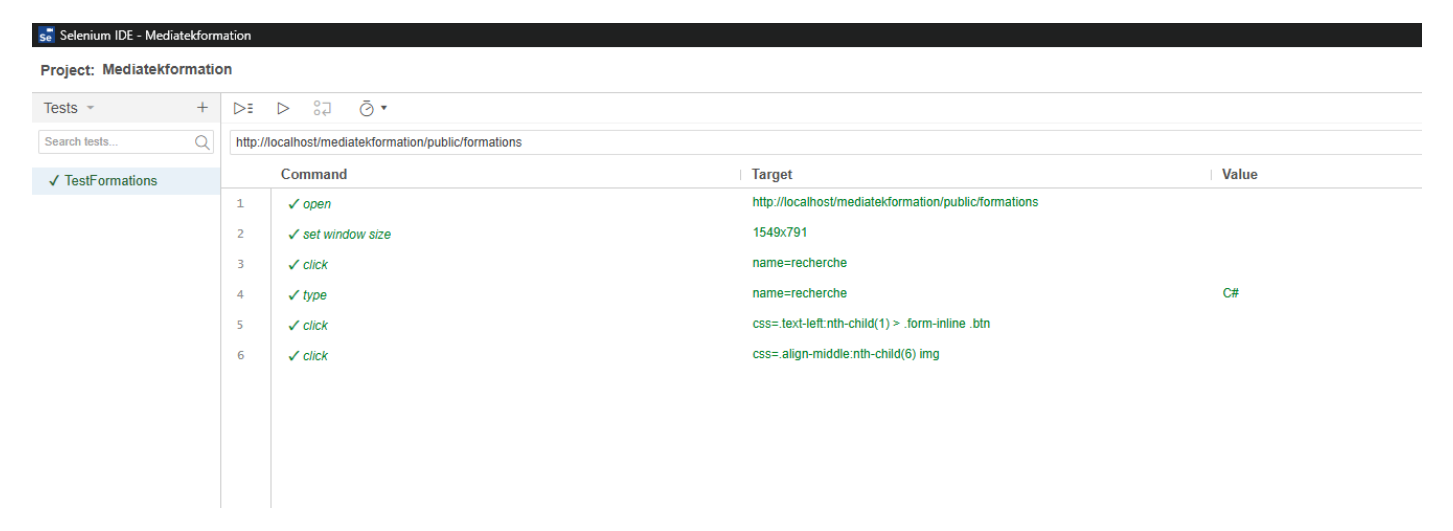

Tâche 2 : Créer la documentation technique – Temps estimé 1 heure / temps réel 1 heure

Pour cette tâche, il nous est demandé d'ajouter des commentaires normalisés à travers tout le code créé afin de pouvoir générer une documentation technique du site complète.

| <b>O To do</b> 4/20 (Estimate: 0)<br>This item hasn't been started | In progress 1/10 (Estimate: 0)<br>This is actively being worked on | O Done 7 Estimate: 0<br>This has been completed                                                                            |
|--------------------------------------------------------------------|--------------------------------------------------------------------|----------------------------------------------------------------------------------------------------|
| mediatekformation #9     Créer la documentation utilisateur        | mediatekformation #8      Gestion de la documentation technique    | mediatekformation #1      Nettoyage du code actuel                                                                         |
| mediatekformation #10                                              |                                                                    | <ul> <li>mediatekformation #2</li> <li>Ajout d'une colonne indiquant le nombre de<br/>formations d'une playlist</li> </ul> |
| mediatekformation #11                                              |                                                                    | mediatekformation #3     Back-office: page pour gérer les formations                                                       |
| mediatekformation #12      Mettre en place le déploiement continu  |                                                                    | ⊘ mediatekformation #4<br>Back-office: page pour gérer les playlists                                                       |
| + Add item                                                         | + Add item                                                         | mediatekformation #5     Back-office: page pour gérer les catégories     + Add item                                        |

J'ai donc commencé par ajouter des commentaires normalisés dans tout le code qui a été créé par les développeurs. Ensuite j'ai testé la génération en local avec phpDocumentor. Puis, j'ai mis en place la génération et publication automatique vers GitHub Pages grâce à une GitHub Action. La documentation est maintenant accessible depuis <u>https://docs.mediatekformation.jfrancart.fr</u>

| FRANCART Jérémy                 | Atelier professionnel n°1 : Mediatekformation                                                                           | BTS SIO 2 <sup>ème</sup> année    |
|---------------------------------|----------------------------------------------------------------------------------------------------|-----------------------------------|
| → C O A https://docs.media      | tekformation <b>jfrancart.fr</b> /packages/Application.html                                                             | 5×2 © 3                           |
| Mediatekformation               |                                                                                                    | Q Search (Press "/" to focus)     |
| Namespaces                      | Application                                                                                                    | On this page<br>Table Of Contents |
| Controller<br>DataFixtures      | Table of Contents                                                                                                    | <u>Classes</u>                    |
| Entity                          | Classes                                                                                                    |                                   |
| Form<br>Repository              | <u>AccueilController</u> Description of AccueilController                                                               |                                   |
| Packages<br>Application         | <u>AdminCategoriesController</u> Contrôleur gérant les pages d'administration des catégories                            |                                   |
| Reports                         | O AdminFormationsController                                                                                             |                                   |
| Deprecated<br>Errors<br>Markers | Contrôleur gérant les pages d'administration des formations Contrôleur gérant les pages d'administration des formations |                                   |
| Indices                         | EormationsController                                                                                                    |                                   |
| Files                           | Controleur des formations                                                                                               |                                   |
|                                 | • <u>LoginController</u><br>Contrôleur gérant la connexion / déconnexion des utilisateurs                               |                                   |
|                                 | DaulisteControllar                                                                                                    |                                   |

Tâche 3 : Créer la documentation utilisateur - Temps estimé 2 heures / temps réel 2 heures

Pour cette tâche, il nous est demandé de créer une vidéo montrant toutes les fonctionnalités du site internet avec explication orales et faisant moins de 5 minutes.

| <b>O To do</b> (3/20) (Estimate: 0) ····<br>This item hasn't been started                          | In progress 1/10 (Estimate: 0) ····<br>This is actively being worked on | O Done 8 Estimate: 0<br>This has been completed                                                   |
|----------------------------------------------------------------------------------------------------|-------------------------------------------------------------------------|---------------------------------------------------------------------------------------------------|
| <ul> <li>mediatekformation #10</li> <li>Déploiement du site</li> </ul>                             | mediatekformation #9     Créer la documentation utilisateur             | mediatekformation #1      Nettoyage du code actuel                                                |
| mediatekformation #11      Ø      férer la sauvegarde et la restauration de la base     de données |                                                                         | ⊙ mediatekformation #2<br>Ajout d'une colonne indiquant le nombre de<br>formations d'une playlist |
| mediatekformation #12     Mettre en place le déploiement continu                                   |                                                                         | <ul> <li>mediatekformation #3</li> <li>Back-office: page pour gérer les formations</li> </ul>     |
|                                                                                                    |                                                                         | mediatekformation #4      Rack-office: page pour gérer les playlists                              |
| + Add item                                                                                         | + Add item                                                              | mediatekformation #5     Back-office: page pour gérer les catégories     + Add item               |

J'ai donc enregistré une vidéo après avoir préparé les outils et le script. J'ai ensuite coupé quelques parties de la vidéo afin de la rendre plus fluide.

#### FRANCART Jérémy Capture d'écran de la vidéo :

#### Atelier professionnel n°1 : Mediatekformation

EN MediaTek86 Des formations pour tous sur des outils numériques Playlists playlist v date filtrer . Eclipse nº8 : Déploiement 04/01/2021 Eclipse et Java Java Eclipse n°7 : Tests unitaires Eclipse et Java 02/01/2021 Java Eclipse n°6 : Documentation technique Eclipse et Java Java 30/12/2020 Eclipse n°5 : Refactoring Eclipse et Java 29/12/2020 Java Eclipse n°4 : WindowBuilder Eclipse et Java 09/11/2020 Java Eclipse et Java 07/11/2020 : 10.0 Mi8 음 n/a 🍄 262 ms 🗐 265 in 112.45 ms 9 6.4.7 × ns 426 m 00:37 04:56 **69** 

#### Étape 5 : Déployer le site et gérer le déploiement continu

Tâche 1 : déployer le site – Temps estimé 2 heures / temps réel 2 heures

Dans cette tâche, il faut déployer le site chez un hébergeur en mettant à jour notamment les conditions générales d'utilisation et la configuration pour rendre le site fonctionnel sur l'infrastructure de l'hébergeur.

J'ai pour ma part déployé le site sur un VPS hébergé chez IONOS en utilisant Docker.

Après connexion sur le VPS, j'ai commencé par cloner et paramétrer un projet utilisant docker-composelamp. Ce dépôt contient une base pour déployer un stack LAMP facilement avec Docker compose.

Pour déployer le site correctement, plusieurs étapes ont été réalisées :

- Clonage du code source de Mediatekformation
- Configuration DNS du domaine mediatekformation.jfrancart.fr
- Paramétrage de la base docker-compose-lamp pour l'adapter au projet
- Ajout de la base de données depuis le panel phpMyAdmin
- Configuration du proxy inversé de test utilisé (permet la gestion centralisée de plusieurs sites sur un serveur)
- Modification des paramètres d'accès à la base de données dans le fichier .env.local
- Installation des bundles utilisés dans l'application avec `composer install`
- Une fois que la configuration fonctionne sur le proxy inversé de test, déploiement sur celui de production
- Changement du mot de passe administrateur pour la partie back-office
- Création de services systemd pour automatiser le démarrage du site lors du redémarrage du serveur

Une fois ces étapes réalisées, le site est déployé et accessible sur https://mediatekformation.jfrancart.fr

Tâche 2 : Gérer la sauvegarde et la restauration de la base de données – Temps estimé 1 heure / temps réel 1 heure

Pour cette tâche, il nous est demandé d'automatiser la sauvegarde et de permettre la restauration de la base de données.

Pour la sauvegarde automatique, on peut créer un simple script qui va exécuter mysqldump et sauvegarder le résultat dans un dossier :

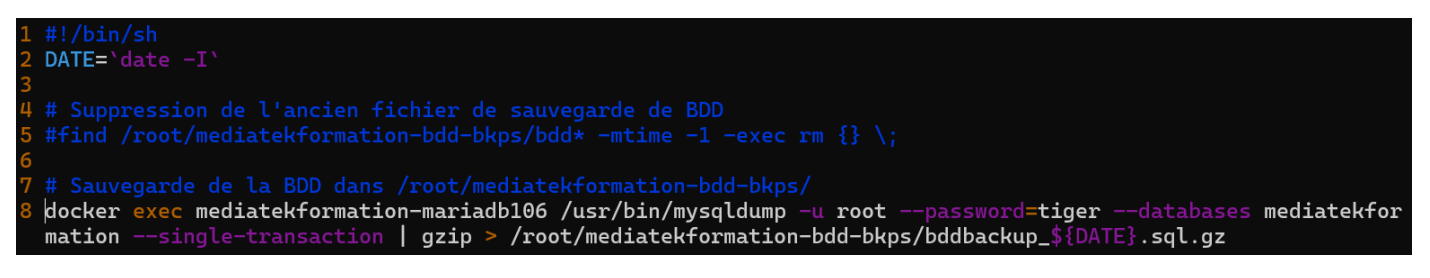

On teste le script et on observe le fichier résultant :

```
root@saesr-box:~# ./mediatekformation-bdd-bkp
root@saesr-box:~# ls -lah mediatekformation-bdd-bkps/
total 40K
drwxr-xr-x 2 root root 4.0K Feb 5 10:12 .
drwx----- 15 root root 4.0K Feb 5 10:40 .
-rw-r--r-- 1 root root 31K Feb 5 10:41 bddbackup_2025-02-05.sql.gz
```

FRANCART JérémyAtelier professionnel n°1 : MediatekformationBTS SEnsuite, on peut modifier le « crontab » pour lui dire d'exécuter le script tous les jours à 12:00 :

23 # m h dom mon dow command 24 00 12 \* \* \* /root/mediatekformation-bdd-bkp

Tâche 3 : mettre en place le déploiement continu (estimé 1h réel 1h)

Pour cette dernière tâche, il nous est demandé de mettre en place le déploiement en continu, c'est-à-dire le déploiement automatique lors de changements dans le code source de l'application.

On va utiliser une action GitHub qui synchronise les fichiers avec le serveur à chaque fois qu'un commit est « push » dans le dépôt :

| mediatek | mediatekformation / .github / workflows / deploy.yml  |  |  |  |
|----------|-------------------------------------------------------|--|--|--|
| 🡰 Refi   | 🧑 Refragg Mise en place du déploiement continu 🗸      |  |  |  |
|          |                                                       |  |  |  |
| Code     | Blame 18 lines (17 loc) · 549 Bytes                   |  |  |  |
|          | on: push                                              |  |  |  |
|          | name: Déploiement du site après push                  |  |  |  |
|          | jobs:                                                 |  |  |  |
|          | web-deploy:                                           |  |  |  |
|          | name: Deploy                                          |  |  |  |
|          | runs-on: ubuntu-latest                                |  |  |  |
|          | steps:                                                |  |  |  |
|          | - name: Récupération du code source                   |  |  |  |
|          | uses: actions/checkout@v2                             |  |  |  |
| 10       |                                                       |  |  |  |
| 11       | - name: Synchronisation des fichiers                  |  |  |  |
| 12       | uses: SamKirkland/FTP-Deploy-Action@4.3.0             |  |  |  |
| 13       | with:                                                 |  |  |  |
| 14       | <pre>server: \${{ secrets.ftp_server }}</pre>         |  |  |  |
| 15       | <pre>server-dir: \${{ secrets.ftp_server_dir }}</pre> |  |  |  |
|          | <pre>port: \${{ secrets.ftp_port }}</pre>             |  |  |  |
| 17       | <pre>username: \${{ secrets.ftp_username }}</pre>     |  |  |  |
| 18       | <pre>password: \${{ secrets.ftp_password }}</pre>     |  |  |  |

Après configuration d'un serveur FTP sur le VPS et remplissage des secrets nécessaires dans le dépôt GitHub, on peut tester le déploiement continu en faisant une modification sur le site pour voir si elle est prise en compte automatiquement :

| templates/pages/accueil.html.twig 🖵 💠                                                                                                    | +1 -1 =8 ===                                                                                                    |
|----------------------------------------------------------------------------------------------------|----------------------------------------------------------------------------------------------------|
| @@ -2,7 +2,7 @@                                                                                                    |                                                                                                    |
| <pre>{% block body %}     <pre><pre><pre>class="mt-3"&gt;     <pre><pre><pre><pre><pre><pre><pre><pre></pre></pre></pre></pre></pre></pre></pre></pre></pre></pre></pre></pre> | 2<br>3 <b>{% block body %}</b><br>4<br>5 + <h3>Bienvenue sur le site de MediaTek86 consacré aux formations en</h3> |
| 11gne                                                                                                    | ligne !                                                                                                    |
|                                                                                                    | 6 <b></b>                                                                                                    |
|                                                                                                    | 7                                                                                                    |
| Vous allez pouvoir vous former à différents outils numériques                                                                                                    | 8 Vous allez pouvoir vous former à différents outils numériques                                                    |
| gratuitement et directement en ligne.<br>                                                                                                    | <pre>gratuitement et directement en ligne.<br/></pre>                                                              |
|                                                                                                    |                                                                                                    |

#### Atelier professionnel n°1 : Mediatekformation

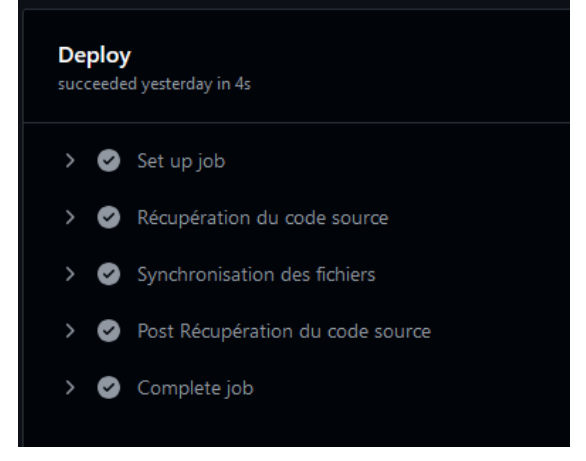

#### Nous pouvons observer que le site s'est mis à jour automatiquement

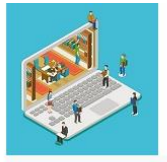

#### MediaTek86

Des formations pour tous sur des outils numériques

Accueil Formations Playlists

#### Bienvenue sur le site de MediaTek86 consacré aux formations en ligne !

Vous allez pouvoir vous former à différents outils numériques gratuitement et directement en ligne.

Dans la partie Formations, vous trouverez la liste des formations proposées. Vous pourrez faire des recherches et des tris. En cliquant sur la capture, vous accèderez à la présentation plus détaillée de la formation ainsi que la vidéo correspondante.

Vous pouvez aussi retrouver les vidéos regroupées dans des playlists, dans la partie Playlists.

Voici les deux dernières formations ajoutées au catalogue :

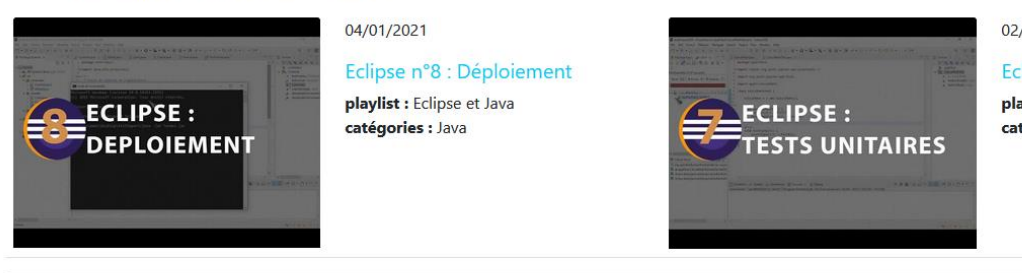

02/01/2021

Eclipse n°7 : Tests unitaires

playlist : Eclipse et Java catégories : Java

ms 30.0 MiB 😂 2 in 0.02 ms 🔗 n/a 🍄 17 ms 🖯 4 in 2.40 ms

## <u>Bilan</u>

Le développement et le déploiement de ce site internet m'a permis d'élargir mes compétences notamment sur les langages et frameworks utilisés, la gestion des données d'un site, l'authentification, la gestion de projet pour réaliser les tâches à temps et autres.

Les objectifs de développement, documentation et déploiement ont pu être menés selon moi à bien malgré le fait que certaines libertés ont été prises ainsi ce qui a mené à certaines adaptations nécessaires.